# 为 Pentium4 的 PC 机移植 VxWorks 6.x (7/8/9) BSP

## 准备材料

- Pentium4 的主板, 1~2 个 RTL8139 网卡, 9 Pin 的串口线(2 -> 3、3 -> 2、5 -> 5), CF卡(包括 CF转 IDE 的适配器)
- 。 VxWorks 6.x (7/8/9) 安装软件, 主机 PC (Wind XP / Vista / Windows 7)

## 安装调试步骤

- 1. 在主机的 Windows XP 上安装 WorkBench 开发环境
- 2. 创建 Pentium4 目标机的 BSP
- 3. 基于 BSP 创建目标机引导 VxWorks 的 bootrom 文件
- 4. 将引导加载程序 bootrom 部署到 CF 卡上
- 5. 引导加载程序 boorom 的设置和启动
- 6. 创建 vxWorks 6.9 内核镜像
- 7. 设置网络下载 vxWorks 所需的 ftp 服务器
- 8. 通过以太网(RTL8139)加载 vxWorks 内核镜像来热
- 9. 连接 Target Server
- 10. 创建并下载"Hello World"应用程序镜像
- 11. 在 WorkBench 3.3 中进行"Hello World"应用程序的源代码级调试
- 12. 将 vxWorks 内核镜像部署到 CF 卡上并启动。

## 注意点

- 。 VxWorks 6.7, VxWorks 6.8 移植的是 Pentium PC
- 。 VxWorks 6.9 移植的是 Pentium4 PC
- 。 当 CF 卡是 ATA (IDE) Primary Master 引导时:
  - 对于 VxWorks 6.7、6.8, DEFAULT\_BOOT\_LINE 为:

"ata=0,0(0,0)host:/ata0a/vxWorks h=192.168.1.102 e=192.168.1.88

- g=192.168.1.1 u=vx pw=vx f=0x00 tn=x86v67 o=rtl"
- 对于 VxWorks 6.9, DEFAULT\_BOOT\_LINE 为:

"ata=0,0(0,0)host:/ata00:1/vxWorks h=192.168.1.102 e=192.168.1.88

g=192.168.1.1 u=vx pw=vx f=0x00 tn=x86v67 o=rtl"

# 1. 在主机的 Windows XP 上安装 WorkBench 开发环境

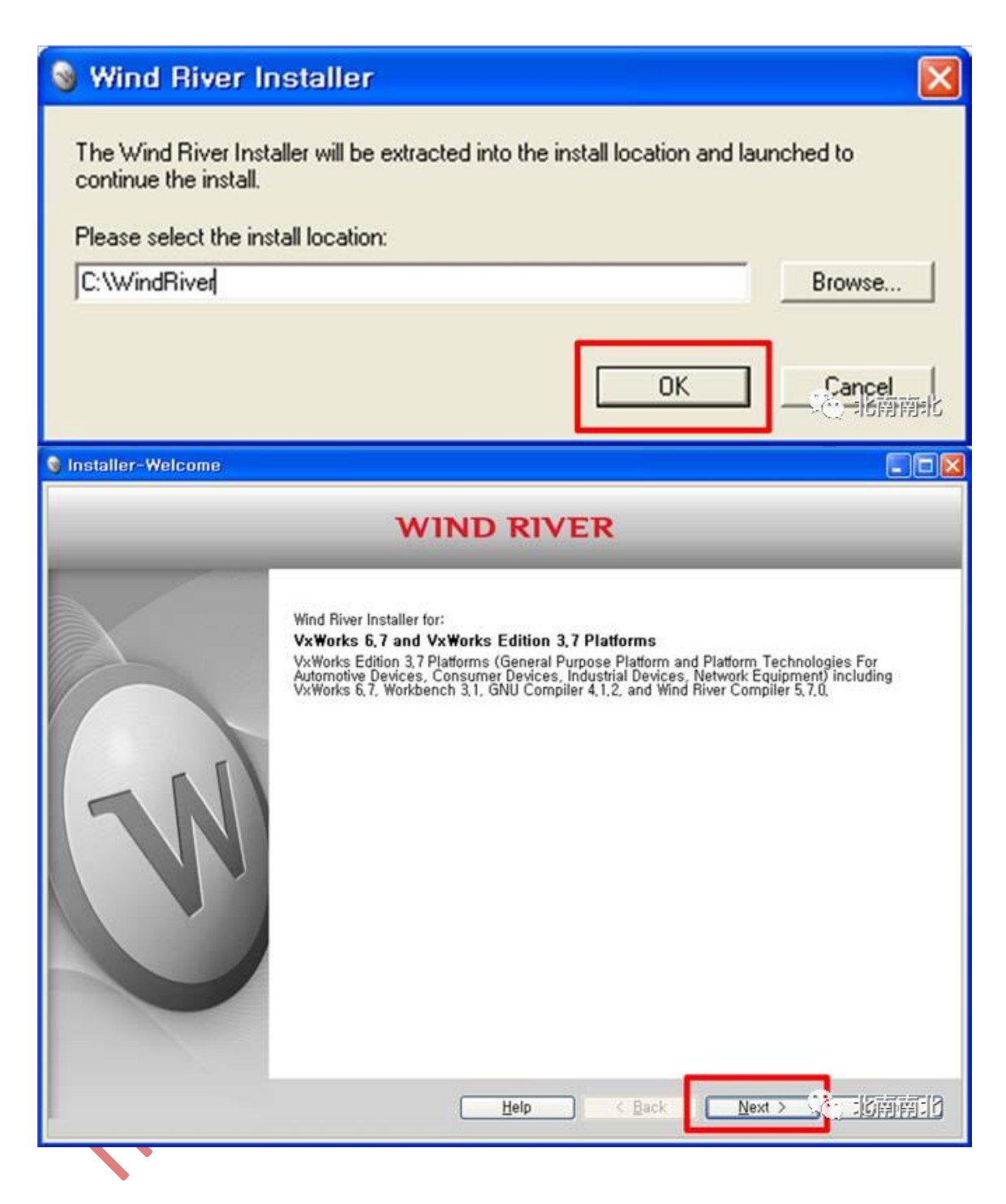

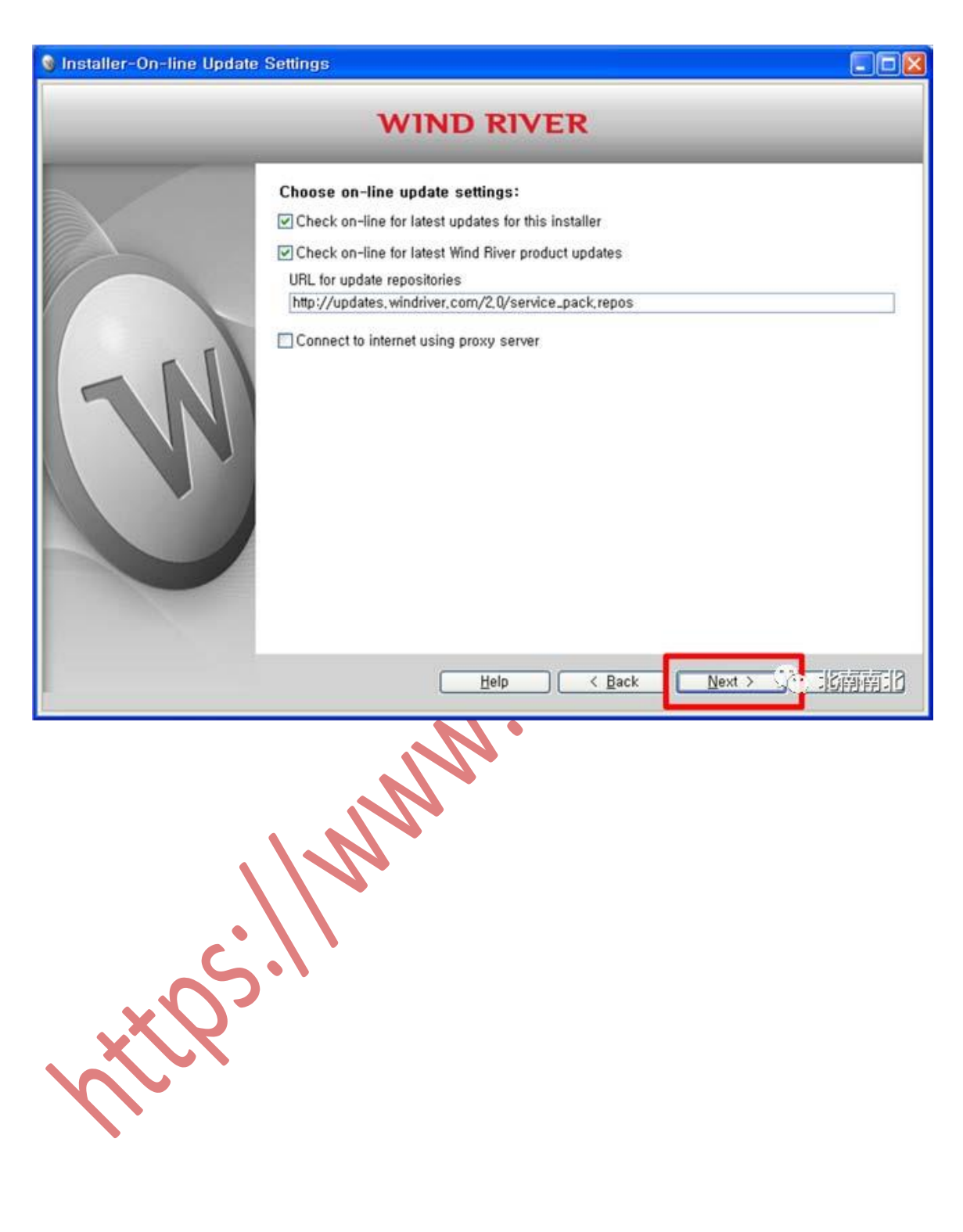

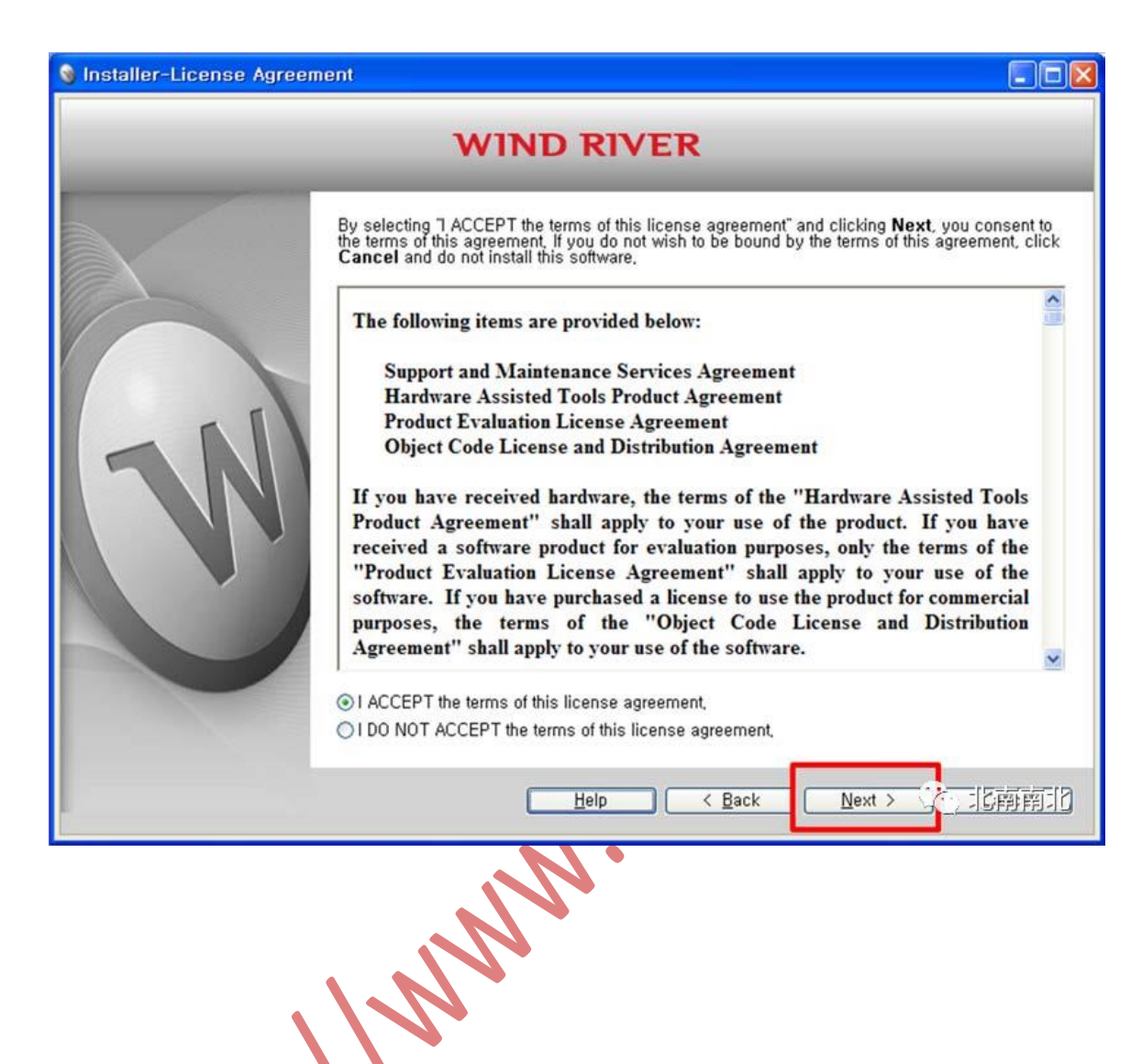

| 🔞 Installer-Choose Activatio | n Type                                                                                                    | × |
|------------------------------|----------------------------------------------------------------------------------------------------|---|
|                              | WIND RIVER                                                                                                    |   |
|                              | Choose Install Key Type:<br>Temporary install key (requires an Internet connection) Permanent install key file<br>Enter the full path to your install key file. Browse O Manually enter all install keys Click next to enter the install keys for each product.                                           |   |
|                              | Help < Back Next > 」。這副語:[]                                                                                                    | ) |
| 🔞 Installer-Choose Installat | ion Filters                                                                                                    |   |
|                              | WIND RIVER                                                                                                    |   |
|                              | arget Architectures:         Select one or more target architectures, corresponding to processors you plan to use on your target. If you are uncertain, you may select all of them.         ARM       Select all         ColdFire       Deselect all         Intel       MIPS         PowerPC       SPARC |   |
|                              | <u>H</u> elp <u>K</u> Back <u>Next</u> 比醉前归                                                                                                    | ) |

| So Installer-Select and Insta | all Products                                                                                                    |         |
|-------------------------------|----------------------------------------------------------------------------------------------------|---------|
|                               | WIND RIVER                                                                                                    |         |
| IN                            | Products and Features          Image: State of the state of the state of t |         |
|                               | C:#WindHiver32<br>Disk Space Information<br>Total Disk Space Required 5,09 GB<br>Disk Space Available 55,58 GB                                                                                                    |         |
| N                             | Help <u>K</u> eack Install                                                                                                    | Kapp 19 |

Note: VxWorks 6.7、6.8、6.9 的安装方法相同

# 2. 创建目标机 Pentium4 的 BSP

#### 2.1 创建 BSP 的目录

在 C:\WindRiver\vxworks-6.9\target\config 目录中创建 vt82c693 目录。 (由于没有主板的名称,因此用芯片组的名称来作为 BSP 的名字)

#### 2.2 复制与准备好的主板最相似的 pcPentium4 BSP

复制 C:\WindRiver\vxworks-6.9\target\config\pcPentium4\\*.\*(所有文件)到 C:\WindRiver\vxworks-6.9\target\config\vt82c693 目录下

#### 2.3. 修改 Makefile 文件

2.3.1 修改 Makefile 中的目标机目录,供应商和主板的名称:

TARGET\_DIR = vt82c693VENDOR = allVenderBOARD = VT82C693

2.3.2 更改 Makefile 文件中的 rom 大小值设定

ROM\_SIZE = 00090000

将上面的设定更改为 8 MByte

ROM\_SIZE = 00800000#ROM 空间的字节数

#### 2.4 修改 config.h 文件

2.4.1 修改 config.h 文件的 **DEFAULT\_BOOT\_LINE** 

对于网络启动:

"rtl (0,0) 主机: vxWorks h = 192.168.1.102 e = 192.168.1.88 g = 192.168.1.1 u = vx pw = vx f = 0x00 tn = x86v67"

当 CF 卡是 ATA (IDE) Primary Master 作为引导时 对于 vxWorks 6.7、6.8:

"ata=0,0(0,0)host:/ata0a/vxWorks h=192.168.1.102 e=192.168.1.88

g=192.168.1.1 u=vx pw=vx f=0x00 tn=x86v67 o=rtl"

对于 vxWorks 6.9:

"ata=0,0(0,0)host:/ata00:1/vxWorks h=192.168.1.102 e=192.168.1.88
g=192.168.1.1 u=vx pw=vx f=0x00 tn=x86v67 o=rtl"

#define DEFAULT\_BOOT\_LINE \
 "fd=0,0(0,0)host:/fd0/vxWorks.st h=90.0.0.3 e=90.0.0.50 u=target"
#elif (CPU == PENTIUM3)
#define DEFAULT\_BOOT\_LINE \
 "fd=0,0(0,0)host:/fd0/vxWorks.st h=90.0.0.3 e=90.0.0.50 u=target "
#elif (CPU == PENTIUM4)
#define DEFAULT\_BOOT\_LINE \
 "ata=0,0(0,0)host:/ata00:1/vxWorks h=192.168.1.102 e=192.168.1.88 g=192.168.1.1
u=vx pw=vx f=0x00 tn=x86v67 o=rtl"
#endif /\* (CPU == I80386) \*/

#### 2.4.2 SYS\_WARM\_TYPE 和 Boot 的相关修改

将热启动设备从软盘修改成 CF 卡

#define SYS\_WARM\_TYPE SYS\_WARM\_FD

将上面的语句改成:

#define SYS\_WARM\_TYPE SYS\_WARM\_ATA / \* 热启动设备 \* /

#define SYS WARM TYPE SYS WARM ATA /\* warm start device \*/ #if TRUE #define BOOTROM\_DIR "/vxboot #else #define BOOTROM\_DIR Vfd0 #endif #if TRUE #define BOOTROM BIN "/vxboot/bootrom.sys" #else #define BOOTROM\_BIN BOOTROM\_DIR "/bootrom.sys" #endif #if TRUE #define BOOTROM\_AOUT "/vxboot/bootrom.dat" #else #define BOOTROM\_AOUT BOOTROM\_DIR "/bootrom.dat" #endif /\* driver and file system options \*/ #ifndef WRS CONFIG SMP #define INCLUDE FD /\* include floppy disk driver \*/ #undef INCLUDE FD /\* include floppy disk driver \*/ #endif

#define INCLUDE\_ATA /\* include IDE/EIDE(ATA) hard disk driver \*/

2.4.3 修改网络驱动组件,选择 INCLUDE\_RTL8139\_VXB\_END

\*\*\*\*\*\*\*\*\*\*\*\*\*\* 例子 \*\*\*\*\*\*\*\*\*\*\*\*\*\*\*\* /\* Network driver options: VxBus drivers \*/ whorks. net #undef INCLUDE AM79C97X VXB END #undef INCLUDE\_AN983\_VXB\_END #undef INCLUDE FEI8255X VXB END #undef INCLUDE\_GEI825XX\_VXB\_END #undef INCLUDE MVYUKONII VXB END #undef INCLUDE\_MVYUKON\_VXB\_END #undef INCLUDE NS8381X VXB END #define INCLUDE RTL8139 VXB END #undef INCLUDE RTL8169 VXB END #undef INCLUDE TC3C905 VXB END #undef INCLUDE NE2000 VXB END /\* PHY and MII bus support \*/ #define INCLUDE MII BUS #define INCLUDE GENERICPHY #undef INCLUDE DM9191PHY #undef INCLUDE LXT972PHY #undef INCLUDE MV88E1X11PH #undef INCLUDE RTL8201PHY #undef INCLUDE RTL8169PHY #undef INCLUDE VSC82XXPHY #endif /\* INCLUDE VXBUS \*/ #define INCLUDE END /\* Enhanced Network Driver Support \*/ #undef INCLUDE DEC21X40\_END /\* (END) DEC 21x4x PCI interface \*/ #undef INCLUDE\_EL\_3C90X\_END /\* (END) 3Com Fast EtherLink XL PCI \*/ #undef INCLUDE ELT 3C509 END /\* (END) 3Com EtherLink III interface \*/ #undef INCLUDE ENE END /\* (END) Eagle/Novell NE2000 interface \*/ #undef INCLUDE\_ULTRA\_END /\* (END) SMC Elite16 Ultra interface \*/ #undef INCLUDE GEI8254X END /\* (END) Intel 82543/82544 PCI interface \*/ #undef INCLUDE\_LN\_97X\_END /\* (END) AMD 79C97x PCI interface \*/ #undef INCLUDE BSD /\* BSD / Netif Driver Support (Deprecated) \*/ #undef INCLUDE\_EEX /\* (BSD) Intel EtherExpress interface \*/ #undef INCLUDE\_EEX32 /\* (BSD) Intel EtherExpress flash 32 \*/ #undef INCLUDE\_ELC /\* (BSD) SMC Elite16 interface \*/ #undef INCLUDE\_ESMC /\* (BSD) SMC 91c9x Ethernet interface \*/ #undef INCLUDE\_AR521X\_END /\* Atheros AR521X WLAN Support \*/ #ifndef INCLUDE VXBUS #define INCLUDE\_FEI\_END /\* (END) Intel 8255[7/8/9] PCI interface \*/ #endif /\* !INCLUDE VXBUS \*/

\*\*\*\*\*\*\*\*\*\*\*\*\*示例结尾\*\*\*\*\*\*\*\*\*\*\*\*\*

#### 2.4.4 修改 NV\_RAM\_SIZE

\*\*\*\*\*\*\*\*\*\*\*\*\*\*\* 例子 \*\*\*\*\*\*\*\*\*\*\*\*\*\*\*

/\* memory addresses, offsets, and size constants \*/
#if (SYS\_WARM\_TYPE == SYS\_WARM\_BIOS) /\* non-volatile RAM size \*/
# define NV\_RAM\_SIZE (NONE)
#else
/\* # define NV\_RAM\_SIZE (0x1000) \*/
# define NV\_RAM\_SIZE (NONE) /\* ysp non-volatile RAM size \*/
#endif

\*\*\*\*\*\*\*\*\*\*\*\*\*\*示例结尾\*\*\*\*\*\*\*\*\*\*\*\*\*\*

#### 2.4.5 修改 SYSTEM\_RAM\_SIZE 和 ROM\_SIZE

#if (VM\_PAGE\_SIZE == PAGE\_SIZE\_4KB) /\* 4KB page \*/ # define SYSTEM RAM SIZE (0x02000000) / 32MB minimum 8MB system RAM \*/ #else /\* PAGE\_SIZE\_[2/4]MB \*/ /\* [2/4]MB page \*/ # define SYSTEM RAM SIZE (0x02000000) /\* minimum 32MB system RAM \*/ #endif /\* (VM\_PAGE\_SIZE == PAGE\_SIZE\_4KB) \*/ #ifdef BOOTCODE\_IN\_RAM # undef ROMSTART BOOT CLEAR # define ROM\_BASE\_ADRS (0x00008000) /\* base address of ROM \*/ # define ROM TEXT ADRS (ROM BASE ADRS) /\* booting from A: or C: \*/ # define ROM\_SIZE (0x00800000) /\* 8MB size of ROM \*/ #else # define ROM BASE ADRS (0xfff20000) /\* base address of ROM \*/ # define ROM\_TEXT\_ADRS (ROM\_BASE\_ADRS) /\* booting from EPROM \*/ # define ROM\_SIZE (0x0007fe00) /\* size of ROM \*/ #endif 3. 基于 BSP 创建目标机引导 VxWorks 的 bootrom 文件

3.1 基于 BSP 创建项目(在 Workbench 开发环境中)

| 🗕 Device Debug - Wind Ri                                                                              | iver Workbench                                  |                                                            |                 |
|----------------------------------------------------------------------------------------------------|-------------------------------------------------|------------------------------------------------------------|-----------------|
| <u>F</u> ile <u>E</u> dit Refac <u>t</u> or <u>N</u> avigate                                          | Se <u>a</u> rch <u>P</u> roject Tar <u>g</u> et | t <u>R</u> un Ana <u>l</u> yze <u>W</u> indow <u>H</u> elp |                 |
| <u>N</u> ew                                                                                           | Alt+Shift+N →                                   | 🛛 ൽ Wind River Workbench Project,                          | <br>  : ■ ≪ ⊨ k |
| Open File <u>.</u>                                                                                    |                                                 | 😭 VxWorks Boot Loader / BSP Project                        |                 |
| <u>C</u> lose                                                                                         | Ctrl+W                                          | 🟦 VxWorks Downloadable Kernel Module Project               |                 |
| C <u>l</u> ose All                                                                                    | Ctrl+Shift+W                                    | 😭 VxWorks ROMFS File System Project                        |                 |
| 📙 <u>S</u> ave                                                                                        | Ctrl+S                                          | 11 VXWorks Image Project                                   |                 |
| 📓 Save <u>A</u> s                                                                                     |                                                 | VXWorks Shared Library Project                             |                 |
| n Save All                                                                                            | Ctrl+Shift+S                                    | VXWorks Source Build (Kernel Library) Project              |                 |
| Hevert                                                                                                |                                                 | 🔐 User-Defined Project                                     |                 |
| Mo <u>v</u> e                                                                                         | F0                                              | 😭 Native Application Project                               |                 |
| nena <u>m</u> e,<br>⊛ì Befresh                                                                        | F2<br>F5                                        | Project                                                    |                 |
| Convert Line Delimiters To                                                                            | •••                                             | 📷 Middleware Component                                     |                 |
| Drint                                                                                                 | Ctrl+P                                          | 📓 Build Target                                             |                 |
|                                                                                                    | Guin                                            | _ 😂 Folder                                                 |                 |
| Switch <u>W</u> orkspace<br>Bestart                                                                   | •                                               | File                                                       |                 |
|                                                                                                    |                                                 |                                                            | -               |
| import<br>- ₫ Euport                                                                                  |                                                 | 📑 E <u>x</u> ample                                         |                 |
| <u>μ</u> εχή <u>η</u> μι"                                                                             |                                                 | <u>O</u> ther Ctrl+N                                       |                 |
| P <u>r</u> operties                                                                                   | Alt+Enter                                       | -                                                          | -               |
| 2 eurouu, c [windniver/vxwu<br>3 hello_VxWorks,out [hello_V<br>4 sysNetif, c [vt82c693/vt82c6<br>Exit | /xWorks/]<br>/xWorks/]<br>/93]                  | _                                                          |                 |
| <                                                                                                    | <u> </u>                                        | 획 Error 🕼 Task 🔎 Term 💽 Probl 🔲 Prop 💷 Build 🕱             | 📮 Cons 🗖 🗖      |
| 📕 Remote Systems 😒                                                                                    |                                                 |                                                            |                 |
| 🗕 🕼 🕅 😽 🕹 🤃                                                                                           | > <> @   🖻   😫 ▽   -                            |                                                            |                 |
| E Cocal                                                                                               |                                                 |                                                            |                 |
| Local Files                                                                                           |                                                 |                                                            |                 |
| 🗔 🛱 Local Shells                                                                                      |                                                 |                                                            |                 |
| 🖶 😽 vxsim0 (Wind River VxWo                                                                           | orks 6,7)                                       |                                                            |                 |
| 👜 📆 vxsimi_smp ( wind Hiver<br>🗄 🐙 VxWorks6x_192.168 1 88 (                                           | (Wind River VxWorks 6.7)                        |                                                            |                 |
| - 110                                                                                                 |                                                 | vê.                                                        | 北南南北 🚽          |
|                                                                                                    | <u>&gt;</u>                                     | K                                                          | 2               |
| 3.2 BSP 编译选项的                                                                                         | 设定                                              |                                                            |                 |

| ■ W VIG20593_rt       Den in New Window         Open in New Window       Copy         Copy       Ctrl+V         Paste       Ctrl+V         Paste       Ctrl+V         Paste       Ctrl+V         Paste       Ctrl+V         Paste       Ctrl+V         Paste       Ctrl+V         Paste       Ctrl+V         Paste       Ctrl+V         Paste       Ctrl+V         Paste       Ctrl+V         Paste       Ctrl+Shift+A         Pabuild Project       Ctrl+Shift+A         Pabuild Project       Build Options         Project Refresh       F5         Close Unrelated Projects       Project References         Project References       Project References         Paste       Project References         Paste       Project References         Paste       Project References         Paste       Project References         Paste       Project References         Paste       Project References         Paste       Project References         Paste       Project References         Paste       Project References         Paste       Project Reference                                                                                                    | ■ <sup>29</sup> hello_VxW<br><sup>28</sup> pcPentium<br><sup>21</sup> pcPentium<br><sup>29</sup> <mark>vt82c693 ()</mark> | orks (Wind River VxWorks 6,7 Downloa<br>3<br>3_rit8139<br>Med Birgs WeiWorks 5,7 Pool Loodox / 6                                                            |                                  | 7                                                                                                    |                                                                                                    | i⇒ :                    |
|----------------------------------------------------------------------------------------------------|----------------------------------------------------------------------------------------------------|----------------------------------------------------------------------------------------------------|----------------------------------|----------------------------------------------------------------------------------------------------|----------------------------------------------------------------------------------------------------|-------------------------|
| <ul> <li>Import</li> <li>Export</li> <li>Open Workbench Development Shell</li> <li>Build Project</li> <li>Build Project</li> <li>Build Options</li> <li>Refresh</li> <li>Refresh</li> <li>Clean Project</li> <li>Clean Current Folder Only</li> <li>Close Unrelated Projects</li> <li>Project References</li> <li>Validate</li> <li>Build As</li> <li>Project References</li> <li>Validate</li> <li>Build Order</li> <li>Build Order</li> <li>Build Order</li> <li>Build Order</li> <li>Build Order</li> <li>Build Order</li> <li>Build Order</li> </ul>                                                                                                    | <u>₩</u> 🥌 Vi62C693_rt                                                                                                    | Open in <u>N</u> ew Window Copy Delete Rena <u>m</u> e Moye, Attributes                                                                                     | Ctrl+C<br>Ctrl+V<br>Delete<br>F2 |                                                                                                    |                                                                                                    |                         |
|                                                                                                    |                                                                                                    | <ul> <li>Import</li> <li>Export</li> <li>Open Workbench Development Shate</li> <li>Build Project</li> <li>Rebuild Project</li> <li>Build Options</li> </ul> | əll<br>Ctrl+Shift+A              | _<br>Clean Project                                                                                                    |                                                                                                    | <b>●</b> <sub>●</sub> B |
| Image Remote Syster       Validate       ✓ bootloader, bin         Image Remote Syster       Image Remote Syster       Image Remote Syster       ✓ bootloader, bin         Image Remote Syster       Image Remote Syster       Image Remote Syster       ✓ bootloader, bin         Image Remote Syster       Image Remote Syster       Image Remote Syster       ✓ bootloader, bin         Image Remote Syster       Image Remote Connection       Image Remote Connection       ✓ bootloader, bin         Image Remote Syster       Image Remote Connection       Image Remote Connection       ✓ bootloader, bin         Image Remote Syster       Image Remote Connection       Image Remote Connection       ✓ bootloader, uncmp         Image Remote Syster       Image Remote Connection       Image Remote Connection       Image Remote Context Syster       Image Remote Context Syster         Image Remote Syster       Image Remote Connection       Image Remote Context Syster       Image Remote Syster         Image Remote Syster       Image Remote Connection       Image Remote Syster       Image Remote Syster         Image Remote Syster       Image Remote Syster       Image Remote Syster       Image Remote Syster         Image Remote Syster       Image Remote Syster       Image Remote Syster       Image Remote Syster         Image Remote Syster                                                                                                    | ▶ If                                                                                                    | Refresh<br>Close Project<br>Close Unrelated Projects<br>Project References                                                                                  | F5                               | <ul> <li>➡ Build Current Folder Only</li> <li>➡ Clean Current Folder Only</li> <li>➡ Build Enabled Build Specs</li> </ul> |                                                                                                    |                         |
| Be used for the second for the second for the seco | Remote System                                                                                                    | Validate<br>▶ Bun As<br>▶ Debug As<br>Tgam<br>Comp <u>a</u> re With<br>Restore from Local History<br><u>S</u> ource                                         | )<br>)<br>)<br>)                 | Set Active Build Spec<br>Manage Active Build Specs<br>Remote Connection<br>Build Order<br>Enable Code Coverage            | <ul> <li>bootloader</li> <li>bootloader,bin</li> <li>bootloader,hex</li> <li>bootloader_uncmp</li> <li>bootloader_uncmp,bin</li> <li>bootloader_uncmp,hex</li> <li>bootloader_res</li> <li>bootloader_res,bin</li> </ul> |                         |
| Washing (Wind King Properties     Alt+Enter     bootloader_res_hex       He VxWorks6x     Index     bootloader_res_high       Index     Index     bootloader_res_high, bin       bootloader_res_high, bin     bootloader_res_high, bin       bootloader_res_high, bin     bootloader_res_high hex                                                                                                    | in vxsinio (w<br>in the vxsim1_sn<br>in the VxWorks6×                                                                     | Properties<br>Index                                                                                                    | Alt+Enter                        | -                                                                                                    | bootloader_res,hex<br>bootloader_res_high<br>bootloader_res_high,bir<br>bootloader_res_high,her                                                                                                    | `<br>≚<br>∎±k           |

| Device Debug - Wind                          | River Workbench                   |               |                               |
|----------------------------------------------|-----------------------------------|---------------|-------------------------------|
| File Edit Refactor Naviga                    | te Search Project Target Bun A    | nalvze Window | Help                          |
|                                              |                                   |               |                               |
|                                              | ןיע: כבו: אאיז עדיעעין ע<br>י     | · 🍕 · · ·     | ** 🖉 🖉 🖉 ** : 😯 III 🖷 : 🖬 🖏 🗲 |
| : M : M : A · A · A ·                        |                                   |               |                               |
| Project Explorer 🛛 💋                         | Debug Symbol Br 🕒 🗖               |               |                               |
|                                              | 🖻 🔄 🔛 🐼 • 🏹                       |               |                               |
| dellCpi                                      |                                   |               |                               |
| 🖬 🚰 delicipiter<br>🗄 🖽 hello_VxWorks (Wind F | River VxWorks 6,7 Downloa         |               |                               |
| pcPentium3                                   |                                   |               |                               |
| pcPentium3_rit8139                           | www.rkc.6.7.Boot Loader / F       |               |                               |
|                                              | New                               | •             |                               |
|                                              | Open in New Window                |               |                               |
|                                              |                                   | Ctrl+C        |                               |
|                                              | Reste                             | Ctrl+V        |                               |
|                                              | X Delete                          | Delete        |                               |
|                                              | Rename                            | F2            |                               |
|                                              | Mo <u>v</u> e                     |               |                               |
|                                              | Attributes                        | •             |                               |
|                                              | 🚵 Import                          |               |                               |
|                                              | 🛃 Export                          |               |                               |
|                                              | Open Workbench Development She    | ell           |                               |
|                                              | 🖀 Build Project                   | Ctrl+Shift+A  |                               |
|                                              | Rebuild Project                   |               |                               |
|                                              | Build Options                     | FE .          |                               |
|                                              | Close Project                     | 15            |                               |
|                                              | Close Unrelated Projects          |               |                               |
| <                                            | Project References                | •             |                               |
| Remote Systems                               | Validate                          |               | E Probi Prop Build X Cons     |
|                                              | 🚺 <u>R</u> un As                  | •             |                               |
|                                              | - 券 <u>D</u> ebug As              | •             | <u></u>                       |
| 🚡 💊 Wind River Registri                      | l l <u>e</u> am<br>e Compare With |               |                               |
| 🕀 📆 Local Files                              | Restore from Local History        |               |                               |
|                                              | <u>S</u> ource                    | •             |                               |
| 🗄 🕌 vxsim1_smp (Wind Riv                     | Properties                        | Alt+Enter     |                               |
| 🗄 📲 VxWorks6x_192,168,1,8                    | 3 Index                           | •             | ्रहेल नेश्वच्च मा             |
|                                              | index                             |               |                               |
|                                              |                                   |               | 7                             |
|                                              | J                                 |               |                               |
| 3.4 BSP 编译元成                                 |                                   |               |                               |
|                                              |                                   |               |                               |
|                                              |                                   |               |                               |
|                                              |                                   |               |                               |
|                                              |                                   |               |                               |

| 👰 Error Log 🧔 Tas                       | ks 🔎 Termina                         | al 🔝 Problem                         | ns 🔲 Propertie:                             | s 💷 Build (                     | Console 🕱                        |                | Consol                   | le                                          |                    |                             |                         | -          |
|-----------------------------------------|--------------------------------------|--------------------------------------|---------------------------------------------|---------------------------------|----------------------------------|----------------|--------------------------|---------------------------------------------|--------------------|-----------------------------|-------------------------|------------|
|                                         |                                      |                                      |                                             |                                 | <u>5</u> -                       |                |                          |                                             | • (                | ር 🗘 🕏                       | <i>a</i> . 🚮            | B          |
| Build Started in I                      | <sup>v</sup> roject 'vt82c           | 693': 2010-                          | -08-19 13:02:5                              | 1                               |                                  |                |                          |                                             |                    |                             |                         |            |
| Generation of make                      | files finished (E                    | Elapsed Time:                        | 00:00),                                     |                                 |                                  |                |                          |                                             |                    |                             |                         |            |
| Command: make                           | BUILD_SPEC                           | , 6, 7<br>C=bootloader               | r.bin DEBUG_N                               | MODE=0 TF                       | RACE=1                           |                |                          |                                             |                    |                             |                         |            |
| Working Directory                       | /: C:/WindRiv<br>bip image for       | /er/WB31_Vx                          | Works/vt82c6                                | 93<br>6 7/target/               | config/ut82c                     | 503            |                          |                                             |                    |                             |                         |            |
| make,exe[1]: Enter                      | ing directory C                      | :/WindRiver/                         | /xworks-6,7/targ                            | get/config/vt                   | 82c,693                          | ,055           | ~~ <i>(</i>              |                                             |                    | , ,                         | 0.74                    |            |
| copentium -c -mture=                    | pentium3 -m<br>pentium3 -mar         | narcn=pentium<br>ch=pentium3 -       | 13 -nostalio -fno-bu<br>-nostdlib -fno-bu   | uiltin -fno-de                  | -deter-pop -ai<br>fer-pop -ansi  | -02            | -02 -ivo<br>2 -ivolati   | ile -IC:/WindRiver,                         | INGHIV<br>/vx.wo   | ver/vxwork<br>rks-6,7/tar   | s-6, //tar<br>get/confi | get<br>g/a |
| copentium -c -mtu                       | ie=pentium3 -n<br>pe=pentium3 -n     | harch=pentium                        | 13 -nostdlib -fno<br>13 -nostdlib -fno      | -builtin -fno-                  | -defer-pop -ai<br>-defer-pop -ai | nsi -<br>nsi - | -02 -fvo<br>-02 -fvo     | olatile -Wall -IC:/₩<br>Matile -Wall -IC:/W | /indRiv<br>/indBiv | ver/vxwork<br>ver/vxwork    | s−6,7/tar<br>s−6,7/tar  | get<br>net |
| ccpentium -c -mtu                       | ie=pentium3 -rr                      | narch=pentium                        | 13 -nostdlib -fno                           | -builtin -fno-                  | -defer-pop -ai                   | nsi -          | -02 -fvo                 | latile -Wall -IC:/W                         | /indRiv            | ver/vxwork                  | s-6,7/tar               | get        |
| copentium -mtune=                       | pentium3 -man                        | ch=pentium3 -                        | -nostdlib -fno-bu                           | jiltin -fno-de                  | fer-pop -ansi                    | -02            | 2 -fvolati<br>2 -fvolati | ile -Wall -IC:/Wind                         | /River/            | rks-o, 77 lar<br>/vxworks-6 | ), 7/target,            | У/;<br>/сі |
| copentium -c -mtu<br>C:/WindBiver/vx    | ie=pentium3 -m<br>works-6 7/taro     | harch=pentium<br>et/contin/all/v     | 13 -nostdlib -fno <sup>.</sup><br>Version c | -builtin -fno-                  | -defer-pop -ai                   | nsi -          | -02 -fvo                 | olatile -Wall -IC:/W                        | /indRiv            | ver/vxwork                  | s-6,7/tar               | get        |
| ccpentium -r -nost                      | ilib -WI,-X -o tr                    | np,1 dataSegi                        | Pad,o sysALib,o                             | o sysLib, o 🗆                   | usrConfig_ba,                    | 0₩             |                          |                                             |                    |                             |                         |            |
| -LC:/WindRi                             | i,start-group<br>ver/vxworks-6,      | , ₩<br>,7/target/lib/p•              | entium/PENTIUN                              | M3/gnu_star                     | ndard -LC:/V                     | VindF          | River/vx                 | works-6,7/target/                           | lib/per            | ntium/PEN                   | TIUM3/gi                | nu         |
| nmpentium tmp,1                         | tclśh C:/WindF                       | liver/vxworks                        | -6,7/hóst/resour                            | rce/hutils/tc                   | l/munch,tcl <sup>*</sup> -0      | c per          | ntium >c                 | etdt, c                                     |                    |                             |                         |            |
| true tmp.o                              | - 1.0.4×00 ××4=1                     | 00 /L:= /l                           |                                             | CD " (J-II                      |                                  | - " - 4 -      | - 1L                     |                                             |                    |                             |                         |            |
| make,exe[2]: Enter                      | ing directory `C                     | 52/Din/make.e<br>C:/WindRiver/v      | xe CC_COMPIL<br>xworks-6, 7/targ            | .en= -roollar<br>get/config/vt  | s-in-identitier:<br>82c693'      | s cu           | ۵۲, ۵                    |                                             |                    |                             |                         |            |
| # C dependencies f<br>#                 | ound                                 |                                      |                                             |                                 |                                  |                |                          |                                             |                    |                             |                         |            |
| copentium -M -MG                        | -w -mtune=pe                         | ntium3 -marcl                        | h=pentium3 -nos                             | stdlib -fno-b                   | uiltin -fno-defe                 | er-po<br>for-p | p -fdoll                 | ars-in-identifiers                          | -02 -f             | volatile -Wa                | all -IC:/W              | /inv       |
| copentium -E -P -N                      | 1 -w -mtune=p                        | entium3 -mari                        | ch=pentium3_no                              | stdlib -fno-l                   | puiltin -fno-de                  | fer-p          | iop -E -                 | -xassembler-with-                           | -cpp -             | IC:/WindRi                  | ver/vxwc                | ork        |
| make.exe[2]: Leav<br>make.exe[2]: Enter | ing directory (C<br>ing directory (C | :/WindHiver/v<br>:/WindRiver/v       | /xworks-6, //targ<br>vxworks-6, 7/tarc      | jet/config/vti<br>aet/config/vt | 52c6931<br>82c6931               |                |                          |                                             |                    |                             |                         |            |
| copentium -mtune=                       | pentium3 -mari                       | ch=pentium3 -                        | -nostdlib -fno-bu                           | uiltin -fno-de                  | fer-pop -fdolla                  | ars-ii         | n-identif                | fiers -O2 -fvolatile                        | -Wall              | -IC:/Windi                  | River/vxv               | 10%        |
| Idpentium -o tmp.2                      | -X -N -e sysli                       | ./ winuniver/v<br>nit ₩              | xworks-o, mary                              | iev connig/ va<br>              | J2C03J                           |                |                          |                                             |                    |                             |                         |            |
| -Text 00108000<br>-T C:/WindRive        | tmp, I ctdt, o -a<br>r/vxworks-6, 7/ | Jetsym _VX_U<br>/target/h/tool/      | /ATA_ALIGN=1 **<br>/anu/ldscripts/lir       | ♥<br>nk.BAM                     |                                  |                |                          |                                             |                    |                             |                         |            |
| cp tmp,2 vxlmage,c                      |                                      |                                      |                                             |                                 |                                  |                |                          |                                             |                    |                             |                         |            |
| true tmp.2                              |                                      |                                      | ···· 2 ···· 2                               |                                 |                                  |                |                          |                                             |                    |                             |                         |            |
| VX_CPU_FAMILY=p                         | entium C:/Wind                       | JRiver/vxwork                        | .s-6,7/host/x86-                            | win32/bin/d                     | eflate < tmp,3                   | >tm            | p,Z                      |                                             |                    |                             |                         |            |
| Deflation: 50,99%<br>VX_CPU_FAMILY=n    | entium C:/Wind                       | 1River/vxwork                        | :s-6.7/host/x86-                            | win32/bin/b                     | inToAsm tmp.                     | Z>             | bootanc                  | n Z s                                       |                    |                             |                         |            |
| true tmp.o                              | wtract_cumbal                        | trop o booton                        |                                             |                                 | in to to the trup,               |                | Doorapp                  |                                             |                    |                             |                         |            |
| true bootapp, sym                       | xuact-symbol                         | unp,o bootap                         | J.Sym                                       |                                 |                                  |                |                          |                                             |                    |                             |                         |            |
| copentium -mtune=                       | pentium3 -mari<br>ie=pentium3 -m     | oh=pentium3 -<br>narch=pentium       | nostalib -tho-bu<br>13 -nostalib -tho       | ultin -fno-de<br>-builtin -fno- | ter-pop -ansi<br>-defer-pop -ai  | -02<br>nsi -   | 2 -fvolati<br>-02 -fvo   | ile -IC:/WindHiver.<br>Matile -Wall -IC:/W  | 'vxwoi<br>/indRiv  | rks-6, //tar)<br>ver/vxwork | get/confi<br>s-6.7/tar  | g/a<br>get |
| C:/WindRiver/vx                         | works-6,7/targe<br>rominit -Ttevt (  | et/config/all/v<br>nososono 🛛 ₩      | ersion, c                                   |                                 |                                  |                |                          |                                             |                    |                             |                         |            |
| -o bootrom romi                         | nit, o bootInit, o v                 | /ersion,o ₩                          |                                             |                                 |                                  |                |                          |                                             |                    |                             |                         |            |
| start-group -Li                         | C:/WindRiver/v                       | xworks-6,7/ta                        | rget/lib/pentium                            | /PENTIUM3                       | /gnu_standard                    | 1 -L           | _C:/Win                  | dRiver/vxworks-6                            | ,7/targ            | get/lib/pent                | tium/PEN                | ١TI        |
| -defsym _VX_D<br>C:/WindBiver/vxwo      | ATA_ALIGN=1 -<br>rks-6.7/host/xi     | -T C:/WindRiv<br>86-win32/bin/       | er/vxworks-6,7/<br>romsize pentium          | ′target/h/too<br>n -b 0080000   | l/gnu/ldscript<br>0 bootrom      | s/lin          | k, RAM                   |                                             |                    |                             |                         |            |
| bootrom: 15252(t) +                     | 384032(d) = 399                      | i284 (7989324 u                      | unused)                                     |                                 |                                  |                |                          |                                             |                    |                             |                         |            |
| objçopypentium -Q                       | binarybinary                         | y-without-bss                        | bootrom bootror                             | m, bin                          |                                  |                |                          |                                             |                    |                             |                         |            |
| make,exe[1]: Leav                       | ing directory `C                     | :/WindRiver/v                        | /xworks-6,7/targ                            | jet/config/vtl                  | 32c693'                          |                |                          |                                             |                    |                             |                         |            |
| make: built targets                     | of C:/WindRiver                      | /vx.works-6,7,<br><b>?c693 : 201</b> | /target/config/vt<br><b>n-n8-19 13:n3:</b>  | t82c693<br>:18 (Flans           | sed Time: N                      | N:27           | )                        |                                             |                    | (1)<br>(1)                  |                         | - 11       |
|                                         | , <b>,</b>                           |                                      |                                             |                                 |                                  |                |                          |                                             |                    | 2011                        | 開閉                      | -1         |
| <                                       |                                      |                                      |                                             |                                 |                                  |                |                          |                                             |                    |                             |                         |            |
|                                         |                                      |                                      |                                             |                                 |                                  |                |                          |                                             |                    |                             |                         |            |
| ┍ /白汉 ⇔ げ                               | に名え                                  |                                      | 1.                                          |                                 |                                  |                |                          |                                             |                    |                             |                         |            |
| .5 编 庠元                                 | <b>石侍</b> 到                          | Dootrol                              | n.bin                                       |                                 |                                  |                |                          |                                             |                    |                             |                         |            |
|                                         |                                      |                                      |                                             |                                 |                                  |                |                          |                                             |                    |                             |                         |            |
|                                         |                                      |                                      |                                             |                                 |                                  |                |                          |                                             |                    |                             |                         |            |
|                                         |                                      |                                      |                                             |                                 |                                  |                |                          |                                             |                    |                             |                         |            |

| 😂 C:\WindRiver\Vxworks-6.7\Vtarget\Config          | ₩vti        | 32c693                  |           |            |
|----------------------------------------------------|-------------|-------------------------|-----------|------------|
| 파일(E) 편집(E) 보기(⊻) 즐겨찾기( <u>A</u> ) 도구(T) 도움        | <u></u> 물말( | <u>H</u> )              |           | <b></b>    |
|                                                    |             |                         |           |            |
| 🔾 HE 🔹 🕗 Y 🥬 🔑 244 🕪 264 🛄 🕻                       |             |                         |           |            |
| 주소(D) 🛅 C:₩WindRiver₩vxworks-6, 7₩target₩config₩vt | t82c6       | 693                     |           | 🗸 🄁 이동     |
| 폴더                                                 | ×           | 이름 🔺                    | 크기        | 종류 🔥       |
| - 🗀 mv6100                                         | ~           | 📾 OObsp.cdf             | 11KB      | CDF 파일     |
| mvl_pxa310hpdk                                     | _           | 📾 00html, cdf           | 1KB       | CDF 파일     |
| 😐 🛅 ocotea                                         |             | 🖬 20bsp.cdf             | 3KB       | CDF 파일     |
| 🛅 pcPentium                                        |             | 📷 20comp_tipc_hend, cdf | 2KB       | CDF 파일     |
| pcPentium2                                         |             | 📾 bootapp, sym          | 370KB     | SYM 파일     |
| 🛅 pcPentium3                                       |             | 📾 bootapp, Z, o         | 375KB     | 0 파일       |
| 🛅 pcPentium4                                       |             | 🚈 bootapp, Z, s         | 2,762KB   | Assemble 📄 |
| i⊞- 🫅 rbtx4938_mipsi2sf                            |             | 📷 bootinit, o           | 2KB       | 0 파일       |
| i∋- 🫅 rbtx4938_mipsi2sfle                          |             | 📷 bootrom               | 394KB     | 파일         |
| ⊕ 🛅 rbtx4938_mipsi3                                |             | 📥 bootrom, bin          | 390KB     | VLC med    |
| i⊒- 🫅 rbtx4938_mipsi3le                            |             | h config.h              | 41KB      | C/C++ He   |
| 🛅 rdb8323                                          |             | 🛅 configHtml, h         | 2KB       | C/C++ He   |
|                                                    |             | h configInum,h          | 9KB       | C/C++ He   |
|                                                    |             | h configNet, h          | 5KB       | C/C++ He   |
|                                                    |             | ctdt, c                 | 1KB       | C Source   |
| - 🛅 rh5500_mipsi3le                                | _           | 📷 ctdt, o               | 1KB       | 0 파일       |
|                                                    |             | 📾 dataSegPad.o          | 1KB       | 0 파일       |
|                                                    |             | 📷 depend, pcPentium3    | 118KB     | PCPENTI    |
| 🛅 sb1250a_1_mipsi64                                |             | 🖸 hwconf.c              | 16KB      | C Source   |
|                                                    |             | 🖬 Makefile              | 5KB       | 파일         |
|                                                    |             | 🖸 mkboot, c             | 33KB      | C Source   |
|                                                    |             | h) pc,h                 | 15KB      | C/C++ He   |
|                                                    |             | 🔄 pciCfgIntStub,c       | 16KB      | C Source   |
| - 🫅 sb1480_mipsi64                                 |             | o pciCfgStub.c          | 5KB       | C Source   |
| simpc                                              |             | 📥 pxeBoot,bin           | 1KB       | VLC med    |
| <u>Ca</u> sp7447                                   |             | 🖬 README                | (* ≳. 4KB |            |
| 🛅 ti_dm6446evb                                     |             | 🐜 romcard, s            | -C.2KB-   | FASSEMILIE |
| - Co vt82c693                                      | ~           | K                       |           | > .;;      |

4. 将引导加载程序 bootrom 部署到 CF 卡上

4.1 打开 Workbench Development shell 终端

| 🚳 Device Debug - W                                     | ind River Workbench                                               |                                  |
|--------------------------------------------------------|-------------------------------------------------------------------|----------------------------------|
| <u>F</u> ile <u>E</u> dit Refac <u>t</u> or <u>N</u> a | vigate Se <u>a</u> rch <u>P</u> roject Tar <u>g</u> et <u>R</u> u | n Ana <u>l</u> yze <u>W</u> indo |
| : M 📬 • 🔛 🕘   🗟<br>: 🖻 🦛 🖛 🗠 & : -                     | i "e /\ i 20 i 参 • O • O •<br>>i i i 1/i i 21 • 71 • 100 ↔ ↔      | <b>₩ • ≪ •</b>                   |
| 🔁 Project Explorer 🙁                                   | 😕 Debug Symbol Browser 👘 👘                                        | ° 🗖 🗍                            |
|                                                        | F 🔄 😫 🜌 •                                                         |                                  |
| dellCpi                                                |                                                                   | 🔍 Err 🧔 T 💊                      |
| i — 🖆 dellCpi_elt<br>📼 🕬 bello, VyWorks (W             | ind Biyer WyWorks 6.7 Downloadable Kr                             |                                  |
| pcPentium3                                             | 9                                                                 | Generation<br>Platform:          |
|                                                        | New                                                               | Command.                         |
|                                                        | Open in <u>N</u> ew Window                                        |                                  |
|                                                        | 🗈 Сору                                                            | Ctrl+C                           |
|                                                        | 💼 <u>P</u> aste                                                   | Ctrl+V                           |
|                                                        | 🔀 <u>D</u> elete                                                  | Delete                           |
|                                                        | Rena <u>m</u> e                                                   | F2                               |
|                                                        | Move                                                              |                                  |
|                                                        | Attributes                                                        |                                  |
|                                                        | import                                                            |                                  |
|                                                        | Export                                                            |                                  |
|                                                        | Open Workbench Development Sh                                     | ell                              |
|                                                        | Build Project                                                     | Ctrl+Shift+A                     |
|                                                        | Ruild Options                                                     |                                  |
|                                                        | Balla Options     S     Befresh                                   | F5                               |
|                                                        | Close Project                                                     |                                  |
|                                                        | Close <u>U</u> nrelated Projects                                  |                                  |
|                                                        | Project References                                                | · · · ·                          |
| 📕 Remote Systems 🔀                                     | Validate                                                          |                                  |
| ¥ №                                                    | O Run As                                                          | •                                |
| E E Local                                              | 🏇 Debug As                                                        |                                  |
| 🖶 🦥 Wind River Reg                                     | , i <u>e</u> am<br>Compare With                                   |                                  |
| 🔤 🗔 Local Shells                                       | Restore from Local History                                        |                                  |
| 🖶 扰 vxsim0 (Wind Rive                                  | <u>S</u> ource                                                    | •                                |
| 🖶 📲 VxSim Lsmp ( Win<br>E 📲 VxWorks6x_192.16           | P <u>r</u> operties                                               | Alt+Enter                        |
|                                                        | Index                                                             |                                  |
|                                                        |                                                                   |                                  |

4.2 用 mkboot 创建启动盘

cd C:\WindRiver\vxworks-6.9\target\config\vt82c693C:\WindRiver\vxworks-

6.9\target\config\vt82c693>mkboot f: bootrom.bin

注: f: 盘为 CF 卡在主机 PC 上的盘符

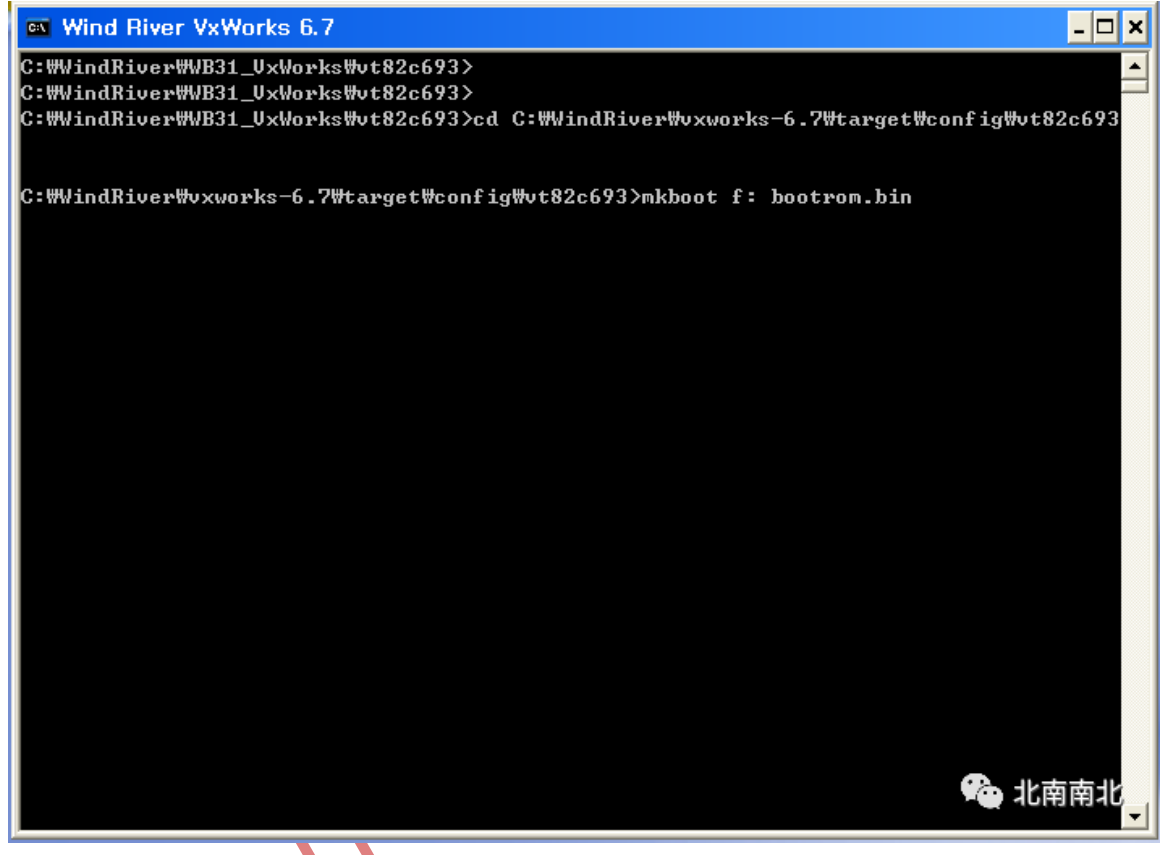

.x05.11

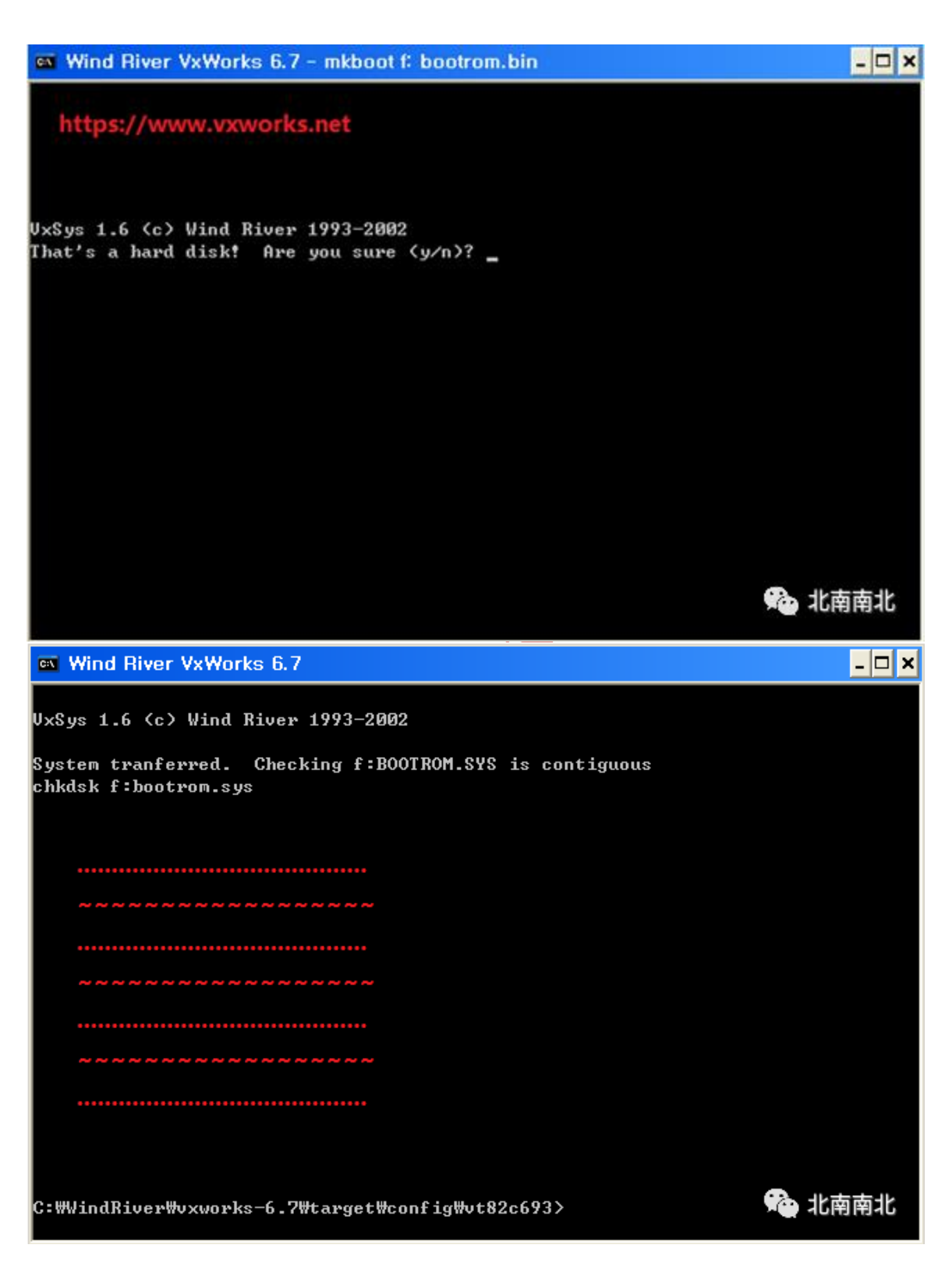

5. 引导加载程序 boorom 的设置和启动

5.1 串口端口 COM 的设置,波特率 9600,8 位数据为,1 位停止位

#### VxWorks 俱乐部

| 🕲 Device Debug - Wind Riv                           | er Workbench                                                                                       |                                       |
|-----------------------------------------------------|----------------------------------------------------------------------------------------------------|---------------------------------------|
| <u>File E</u> dit Refactor <u>N</u> avigate         | Se <u>a</u> rch <u>P</u> roject Target <u>B</u> un Analyze <u>W</u> indow <u>H</u> elp             |                                       |
| i 🖬 📫 • 📄 📥   🔜 i 🔉 ∨<br>i ⇒i i 17i i ½ • 주 • ♥ • ♦ | ヽ : (C) : (☆ • O • Q. •   ♥ • ゑ • :                                                                | 🔛 📄 Performanc, »<br>🛸 Memory A,      |
| 🍋 Proje 🙁 🥬 Debu 🖳 🗖                                | - B                                                                                                | 🏇 Debug 🕱 🛛 🗖                         |
| 🕒 😫 🖾 - 🏹                                           | i<br>1911 Error Log 🕼 Tasks 💌 Terminal 1 😗 🔍 Problems) 📼 Properties 🔤 Build Console) 🖻 Console 📃 🖓 | ~                                     |
| dellCpi                                             | No Connection Selected                                                                             | 💥 🚸 🕩 💷 🛤 👘                           |
|                                                     |                                                                                                    | 3. 0. K = 5                           |
| pcPentium3                                          |                                                                                                    | ið 😿 🐵                                |
|                                                     | Terminal Settings                                                                                  |                                       |
|                                                     | View Settings:                                                                                     |                                       |
|                                                     | View Title: Terminal 1                                                                             |                                       |
|                                                     | Connection Type:                                                                                   |                                       |
|                                                     | Serial                                                                                             |                                       |
|                                                     | Settings:                                                                                          |                                       |
|                                                     | Port:                                                                                              | Breakpoi 🕅 🗖 🗖                        |
|                                                     | Baud Rate: 9600                                                                                    |                                       |
|                                                     | Data Bits: 8                                                                                       | × 🖗 🔐 🖓 🔪 🍠                           |
| <                                                   | Stop Bits:                                                                                         |                                       |
| 📕 Remote System 🕱 📃 🗆                               | Parity: None                                                                                       | · · · · · · · · · · · · · · · · · · · |
| $\bigtriangledown$                                  | Flow Control: None                                                                                 |                                       |
| 📽   M M   🕸   🗞                                     | Timeout (sec): 5                                                                                   | 2 3                                   |
|                                                     |                                                                                                    |                                       |
| E Eccal                                             | OK Cancel                                                                                          | ▼                                     |
| Wind Hiver Hegistries                               |                                                                                                    | 約 📲 🖻 🍕 -                             |
| Local Shells                                        |                                                                                                    |                                       |
| wsinit (wind river vxwor<br>+ +                     |                                                                                                    |                                       |
| 🗄 🕂 😹 VxWorks6x_192, 168, 1, 88 (\                  |                                                                                                    |                                       |
| <                                                   |                                                                                                    | 合北南南北                                 |
| No Connection Selec                                 | ted 32M of 56M 👔                                                                                   |                                       |
|                                                     |                                                                                                    |                                       |
| 5.2 甲口终端的题                                          |                                                                                                    |                                       |
|                                                     |                                                                                                    |                                       |
|                                                     |                                                                                                    |                                       |
|                                                     |                                                                                                    |                                       |
|                                                     |                                                                                                    |                                       |
|                                                     |                                                                                                    |                                       |
|                                                     |                                                                                                    |                                       |
|                                                     |                                                                                                    |                                       |
|                                                     |                                                                                                    |                                       |
|                                                     |                                                                                                    |                                       |
|                                                     |                                                                                                    |                                       |
|                                                     |                                                                                                    |                                       |
|                                                     |                                                                                                    |                                       |
| XV                                                  |                                                                                                    |                                       |
|                                                     |                                                                                                    |                                       |
|                                                     |                                                                                                    |                                       |
|                                                     |                                                                                                    |                                       |
| -                                                   |                                                                                                    |                                       |

#### VxWorks 俱乐部

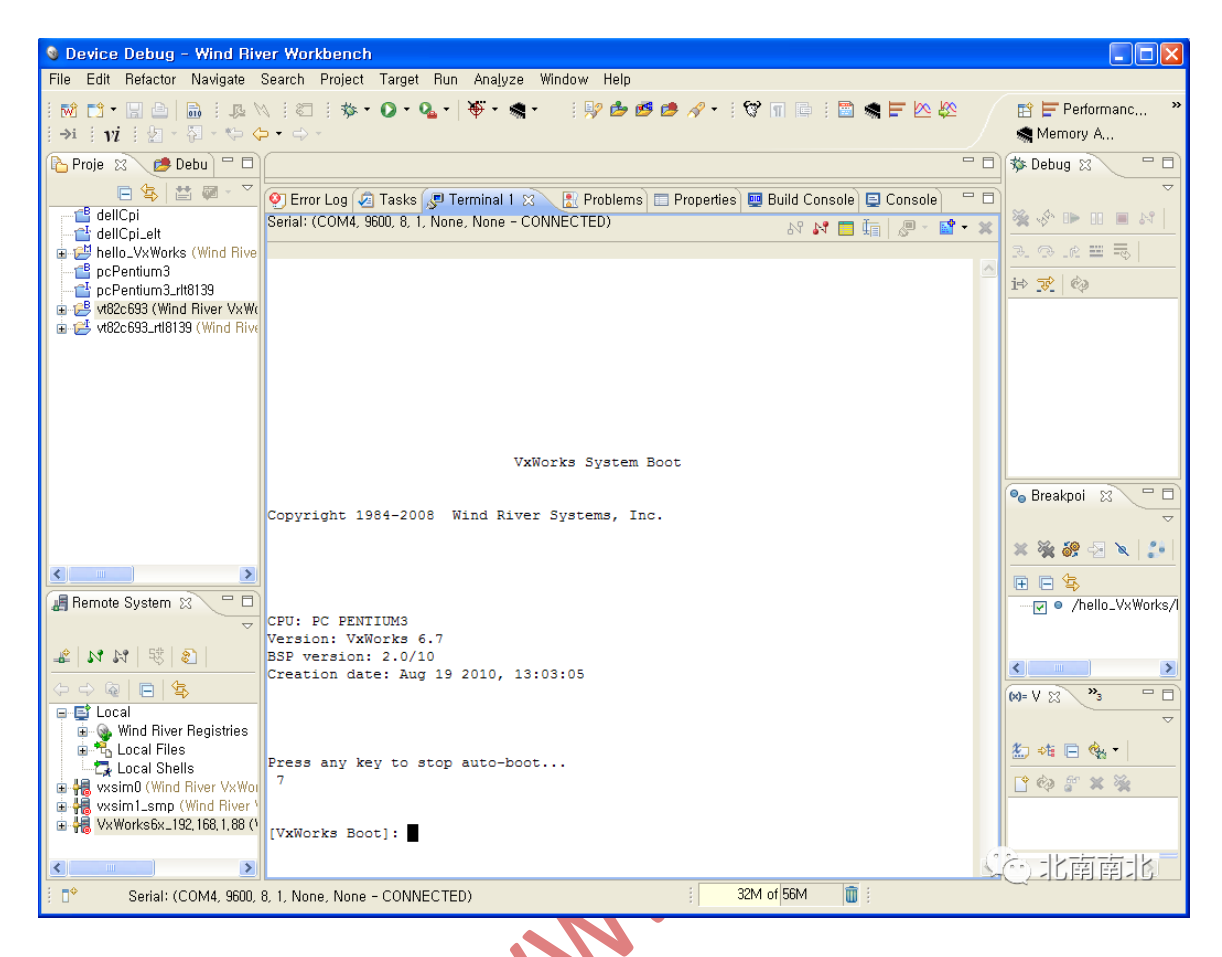

5.3 [VxWorks Boot]: 用 p 命令查看引导参数

Kiles.

```
👰 Error Log 🖉 Tasks 🖉 Terminal 1 🙁 🛛 🔝 Problems) 📰 Properties) 💷 Build Console) 💷 Console
                                                                                         Serial: (COM4, 9600, 8, 1, None, None - CONNECTED)
                                                                  88 💦 🛅 🏣 🖉 - 🔛 - 💥
Copyright 1984-2008 Wind River Systems, Inc.
                                                                                            ^
CPU: PC PENTIUM3
Version: VxWorks 6.7
BSP version: 2.0/10
Creation date: Aug 19 2010, 13:03:05
Press any key to stop auto-boot...
 7
[VxWorks Boot]: p
boot device : ata=0,0
unit number : 0
unit number . .

processor number : 0

host name : host

file name : /ata0a/vxWorks
inet on ethernet (e) : 192.168.1.88
host inet (h) : 192.168.1.102
gateway inet (g) : 192.168.1.1
user (u)
                      : VX
ftp password (pw) : vx
flags (f) : 0x0
target name (tn) : x86v67
other (o) : rtl
                                                                              Si 北南南北
[VxWorks Boot]:
对于 VxWorks 6.9, 修改成如下:
[VxWorks Boot]: p
boot device : ata=0,0
unit number : 0
processor number : 0
host name : host
file name : /ata00:1/vxWorks
inet on ethernet (e): 192.168.1.88
host inet (h): 192.168.1.102
gateway inet (g): 192.168.1.1
user (u) : vx
ftp password (pw) : vx
flags (f) : 0x0
target name (tn) : x86v69
other (o) : rtl
```

[VxWorks Boot]:

**5.4 [VxWorks Boot]: 用 c 命令修改 Boot Parameter** 将启动设备更改为 rtl0 -> (RTL8139) 以太网 将加载的文件名更改为 vxWorks

```
👰 Error Log 🕢 Tasks 🔎 Terminal 🛛 🙁 💽 Problems) 🔲 Propertie 🗎 🕎 Build Con) 📮 Console
                                                                          Serial: (COM4, 9600, 8, 1, None, None - CONNECTED)
                                                      N N 📑 🛅 🖓 -
                                                                           30
[VxWorks Boot]: c
                                                                            ^
'.' = clear field; '-' = go to previous field; ^D = quit
processor number : 0
host name : host
inet on ethernet (e) : 192.168.1.88
inet on backplane (b):
host inet (h) : 192.168.1.102
gateway inet (g) : 192.168.1.1
user (u) : vx
ftp password (pw) (blank = use rsh): vx
flags (f)
             : 0x0
target name (tn)
                    : x86v67
startup script (s) :
other (o)
                     .
NOTE: Bootline not saved to NVRAM
Error reading target netmask information.
Defaulting netmask to 0xFFFFFF00.
Using default network mask = 0xFFFFFF00
                                                                 3合 北南南北
[VxWorks Boot]:
[VxWorks Boot]:
                    对于 VxWorks 6.9, 修改成如下:
[VxWorks Boot]: p
boot device : rtl0
unit number : 0
processor number : 0
host name : host
file name : vxWorks
inet on ethernet (e) : 192.168.1.88
host inet (h): 192.168.1.102
gateway inet (g) : 192.168.1.1
user (u) : vx
ftp password (pw) : vx
flags (f) : 0x0
```

target name (tn) : x86v69 other (o) : rtl [VxWorks Boot]:

# 6. 创建 vxWorks 6.9 内核镜像

| Device Debug – Wind River Workbench                                                                                                    |                                                                                                    |                                                                                                    | ×                                                                                                    | Coursests WMy Pictures Www.Works6.7 Porting Pe.                                                                                                    | - CX                                                                                                    |
|----------------------------------------------------------------------------------------------------|----------------------------------------------------------------------------------------------------|----------------------------------------------------------------------------------------------------|----------------------------------------------------------------------------------------------------|----------------------------------------------------------------------------------------------------|----------------------------------------------------------------------------------------------------|
| Elle Edit Refactor Navigate Search Project Target Br                                                                                                    | in Analyze Window Help                                                                                                    |                                                                                                    | U                                                                                                    | 589(d)                                                                                                    | At .                                                                                                    |
| 1日日 - 11日 日 - 11日 - 11 | · · · · · · · · · · · · · · · · · · ·                                                                                                    | Terformanc *                                                                                                    | <ul> <li>* * icuments and Settings</li> <li>************************************</li></ul>                                                                                                    | <b>D</b> -                                                                                                    |                                                                                                    |
| 🔁 Proje 🙁 🥶 Debu 🧮 🗆                                                                                                    |                                                                                                    | Debug 12 - D                                                                                                    | 0.00                                                                                                    | acumentsWMy PicturesWvxWorks6,7 Porting Pentium                                                                                                    | OIE                                                                                                    |
| Cerve                                                                                                    | emmo 22 (2) Proble    Propert    Build C    Consol    **<br>ne, None - CONNECTED)    ** p?    C       #* (2) - :<br>ter standalose.<br>>>>>>>>>>>>>>>>>>>>>>>>>>>>>>>>>>>>>                                                                                                    | 日                                                                                                    | C WOocurrech and Setting<br>C WOocurrech and Setting<br>C Marco<br>A 3C<br>A 3C | OIE - Worldench BSP.tmp     Worldench BSP.tmp     Worldench BSP build brea     Worldench BSP build brea     Worldench BSP build here     South BSP build Finished betrom.bin.b     SouthBench BSP build Finished betrom.bin.b     SouthBench BSP build Finished breatom.bin.b     SouthBench BSP build Finished breatom.bin.b     SouthBenchBSP build Finished breatom.bin.b     SouthBenchBSP build Finis | 3,0404<br>2,26545<br>2,05743<br>2,21445<br>1,42645<br>1,42645<br>02745<br>02750000000000000000000000000000000000 |
| Open in <u>N</u> ew Window                                                                                                    | 🛫 Build Target                                                                                                    |                                                                                                    | 18H                                                                                                    | FTP Server ##.bmp<br>FTP Server Enable Logging.bmp                                                                                                    | 376K8<br>370K8                                                                                                    |
| Cory     Cat-C     Resette     Resette     Resett    | Image: Second Second | ●         Breadpoil         □         □           ※         ※         ●         ●           ※         ※         ●         ●           ※         >         ●         ●           ※         >         ●         ●           ※          ●         >         ●           ※          ●         >         ●           ※          ●         >         ●           ※          ●         >         ● | El E (L2) (C )     GALISSING ANTICKELS     GALISSING ANTICKELS     GALISS                                                                                                    | FTP Server Hast address & Bit June<br>FTP Server Hast address & Bit June<br>Thumbs.db<br>MB Terminal Long<br>MB Terminal Connectulturg<br>BBC Elevenat Bucklang<br>BBC Elevenat Bucklang                                                                                                    | 37543<br>37764<br>37764<br>38764<br>2,4784<br>2,4784<br>1,86143<br>1,86143<br>1,86143                                                                                                    |
| Team<br>Compare With<br>Restare from Local History<br>Source<br>Properties Ath-Enter<br>Index                                                                                                    | ;                                                                                                    | F                                                                                                    | s gru<br>s Genes<br>s Genes<br>s S Genes<br>s S Genes<br>s Genes<br>s S Genes<br>s S Genes<br>s                                                                                                    |                                                                                                    |                                                                                                    |
| 10131 19/19 : DOI :: 935 1 · 장 · 영어(마금) · 사위                                                                                                    |                                                                                                    | T120.0                                                                                                    |                                                                                                    | 、 公司北南南                                                                                                    | 北,                                                                                                    |
| 1/시작 한 2 10 1 1 1 1 1 1 1 1 1 1 1 1 1 1 1 1 1                                                                                                    | UtraEdt-32 - LW S Device Debug - W D CrWOod                                                                                                    | uments a 🔛 veWorks 6.7 Po                                                                                                    | antin 📴 No log file open                                                                                                    | A 須 日 🔇                                                                                                    | 🖉 24 244                                                                                                    |

#### 6.1 创建 vxWorks 6.9 项目

6.2 vxWorks项目组件的配置

| Description                                        | Name                 | Туре | Value |        |
|----------------------------------------------------|----------------------|------|-------|--------|
| Multi-OS                                           | FOLDER_MULTIOS       |      |       |        |
| This BSP does not have MIPC Multi-OS support       | INCLUDE_MOB_BUS_U,,, |      |       |        |
| 🙀 Network Components (default)                     | FOLDER_NETWORK       |      |       |        |
| 🖃 🗃 Common Network Stack Infrastructure            | FOLDER_COMMON        |      |       |        |
| Common network infrastructure (default)            | INCLUDE_COMMO        |      |       |        |
| 💕 IPNet Stack                                      | INCLUDE_IPNET_S      |      |       |        |
| 🗉 🗃 Distributed Systems Infrastructure             | FOLDER_DSI           |      |       |        |
| 🖃 🗭 Network Applications (default)                 | FOLDER_NET_APP       |      |       |        |
| 🗉 翸 DHCP Components                                | FOLDER_DHCP          |      |       |        |
| 🗉 🗭 FTP Components                                 | FOLDER_FTP           |      |       |        |
| 🗉 🗭 IPv4 AutolP Components                         | FOLDER_AUTOIP        |      |       |        |
| 🗉 🗐 IPv6 RADVD Components                          | FOLDER_RADVD         |      |       |        |
| 🗉 🞒 Network Host Utilities                         | FOLDER_NET_HOS       |      |       |        |
| 🗉 🗭 PING Components                                | FOLDER_PING          |      |       |        |
| 🗉 翸 RIP Components                                 | FOLDER_RIP           |      |       |        |
| 🗉 🎒 RPC Components                                 | FOLDER_RPC           |      |       |        |
| 🗉 🗭 Remote Access Components (default)             | FOLDER_REMOTE        |      |       |        |
| 🗉 🗭 SNTP Components                                | FOLDER_SNTP          |      |       |        |
| 🗉 🞒 TELNET Components (default)                    | FOLDER_TELNET        |      |       |        |
| 🗉 🎒 TFTP Components                                | FOLDER_TFTP          |      |       |        |
| 🗉 🟉 DNS Client                                     | INCLUDE_IPDNSC       |      |       |        |
| 🗉 🍜 ProxyARP                                       | INCLUDE_IPPROXY      |      |       |        |
| 🖃 🗭 Network Authentication Components              | FOLDER_NET_AUTH      |      |       |        |
| 🗉 🖶 IPCOM authentication configurations            | SELECT_IPCOM_AUT,    |      |       |        |
| 💕 Use Authentication                               | INCLUDE_IPCOM_U      |      |       |        |
| 🗉 🗭 Network Core Components (default)              | FOLDER_NET_CORE      |      |       |        |
| 🗉 🗭 Network Device Components (default)            | FOLDER_NET_DEV       |      |       |        |
| 🗉 🗭 Network Private Components (default)           | FOLDER_NET_PRIV      |      |       |        |
| 🗉 🎒 Network Protocol Components (default)          | FOLDER_NET_PRO       |      |       |        |
| 🗉 🗭 Network Socket Components (default)            | FOLDER_NET_SOC       |      |       |        |
| 🗉 🗭 Network Utility Components (default)           | FOLDER_NET_UTILS     |      |       |        |
| 🗉 🗃 PPP Components                                 | FOLDER_NET_PPP       |      |       |        |
| 🗉 🚝 QoS Framework                                  | FOLDER_NET_QOS       |      |       |        |
| ) 🗃 Startup Sequence and Initialization Components | FOLDER_SSI           |      |       |        |
| 🗃 application components                           | FOLDER_APPLICAT      |      |       |        |
| 🗃 development tool components (default)            | FOLDER_TOOLS         |      |       |        |
| 🗃 🗃 hardware (default)                             | FOLDER_HARDWARE      |      |       |        |
| a 🗃 obsolete components                            | FOLDER_OBSOLETE      |      |       |        |
| 🗃 🥵 operating system components (default)          | FOLDER_OS            |      |       |        |
| ynopsis Log                                        |                      |      |       |        |
| Log                                                |                      |      | 120   | हा हहा |

7. 设置网络下载 vxWorks 所需的 ftp 服务器 7.1 启动并运行 FTP 服务器

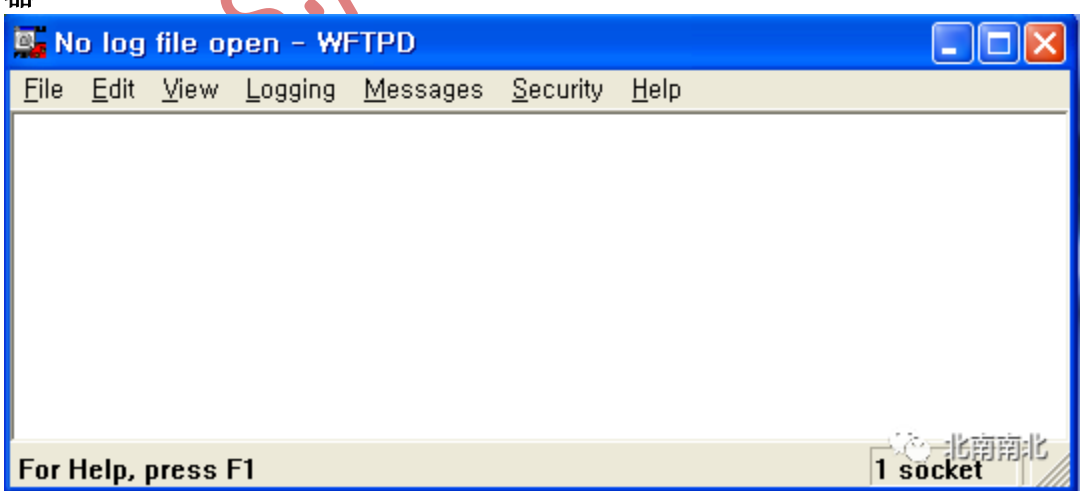

#### 7.2 FTP 服务器的配置

| <b>Eile</b> <u>E</u> dit <u>V</u> iev | Logging Options                                                                                                    |                      |          |
|---------------------------------------|----------------------------------------------------------------------------------------------------|----------------------|----------|
|                                       | ✓ Enable Logging         Log:         ✓ Gets       ✓ Puts         ✓ Logins       Anon. Logins         Commands       ✓ Warnings | OK<br>Cancel<br>Help | · 论 北南南北 |
| For Help, press<br>7.3 FTP 服务器        | 用户名,密码,主目录的设定                                                                                                    | N.                   | 1 socket |

User Name: vx Password: vx

Home Directory: C:\WindRiver\WB31\_VxWorks\vt82c693\_rtl8139\default(将路径设置为创建 vxWorks ELF 镜像文件的文件夹)

#### 7.4 FTP 服务器主机地址的设置

主机地址: 192.168.1.102 点击 Add/Update 进行更新

| 💁 No log file ope                               | Host Security Settings                            |                                       |                                                                                                    |
|-------------------------------------------------|---------------------------------------------------|---------------------------------------|----------------------------------------------------------------------------------------------------|
| <u>F</u> ile <u>E</u> dit <u>V</u> iew <u>L</u> | ● Allow<br>● Deny                                 | Close<br>Add/Update<br>Delete<br>Help |                                                                                                    |
| For Help, press F1                              | Specific action<br>Host address<br>(numeric only) | C Deny                                | した<br>した<br>した<br>に<br>前<br>北<br>う<br>に<br>し<br>、<br>し<br>、<br>、<br>、<br>し<br>、<br>、<br>、<br>、<br>し<br>、<br>し<br>し<br>、<br>し<br>し<br>、<br>し<br>、<br>し<br>し<br>し<br>し |

8. 通过以太网(RTL8139)加载 vxWorks 内核镜像并执行 8.1 输入 @进行下载并引导 [VxWorks Boot]: @

| 🗕 Device Debug - Wind Riv                                            | er Workbench                                                                                                    |                                   |
|----------------------------------------------------------------------|----------------------------------------------------------------------------------------------------|-----------------------------------|
| File Edit Refactor Navigate                                          | Search Project Target Run Ana <u>l</u> yze Window Help                                                                                                    |                                   |
| i mi ti • 🔚 📄 🐘 i 🔉 V<br>i 🖻 🎕 투 🗠 🅸 i →i i Vi                       | ヽ ! थ ! 歩 • O • Q •   ♥ • ◀ •<br>! D • 5 • 5 • 5 •                                                                                                    | 🖹 📂 Performanc »<br>🛸 Memory A    |
| 🍋 Proje 🙁 🥭 Debu 🗖 🗖                                                 |                                                                                                    | 🕸 Debug 🛛 🔍 🗖 🗖                   |
| E 🔄 🖆 🐼 - ▽<br>- 🗳 dellCpi<br>- 🚰 dellCpi_elt                        | 🍳 Error Log 🕢 Tasks 🔎 Terminal 🙁 💽 Problems 🔲 Propertie ) 📟 Build Con 🖶 Console 🖓 🖬<br>Serial: (COM4, 9600, 8, 1, None, None - CONNECTED) 🛛 🖓 💦 🖬 🚛   🦉 - 📽 - 💥                                                           | ▽                                 |
| 🗄 🖽 hello_VxWorks (Wind Rive                                         | [VxWorks Boot]: c                                                                                                    | 3. O. K = 5                       |
|                                                                      | '.' = clear field; '-' = go to previous field; ^D = quit                                                                                                    | i> <u>F</u> 🗇                     |
| ⊞ 🛃 प82c693_nt8139 (Wind Rive                                        | boot device : rtl0<br>processor number : 0<br>host name : host<br>file name : vxWorks<br>inet on ethernet (e) : 192.168.1.88<br>inet on backplane (b):<br>host inet (h) : 192.168.1.102<br>gateway inet (g) : 192.168.1.1 | ● Breakpoi 🛛 🗖 🗸                  |
|                                                                      | user (u) : vx<br>ftp password (pw) (blank = use rsh): vx<br>flags (f) : 0x0<br>target name (tn) : x86v67<br>startup script (s) :<br>other (o) :                                                                           |                                   |
| Wind River Registric<br>Cocal Files<br>Local Shells<br>Wind River Vy | NOTE: Bootline not saved to NVRAM<br>Error reading target netmask information.<br>Defaulting netmask to 0xFFFFFF00.<br>Using default network mask = 0xFFFFFF00<br>[VxWorks Boot]: []<br>[VxWorks Boot]: []                | ★ ■ & •  <br>□ @ # ¥ &<br>○ 北南南北= |
| I ● Serial: (COM4, 9600, 1)                                          | 3, 1, None, None - CONNECTED) 32M of 56M 🔟                                                                                                    |                                   |

| 🔞 D       | Device Debug - Wind River Workbench                                                        |   |
|-----------|--------------------------------------------------------------------------------------------|---|
| File      | Edit Refactor Navigate Search Project Target Run Ana <u>l</u> yze Window Help              |   |
|           | Ì ➡ ▼ 🔛 🗁   📾    💀 ℕ    8□    1 1 1 1 1 1 1 1 1 1 1 1 1 1 1 1 1 1                          |   |
|           | 👰 Error Log 🕢 Tasks 🔎 Terminal 1 🛛 🔣 Problems 🚍 Properties 👜 Build Console 📮 Console 🦳 🦳 🧖 |   |
| Å         | Serial: (COM4, 9600, 8, 1, None, None - CONNECTED) 💦 💕 🗖 🏣 🛛 🐙 🔹 📽 🗸 🗱                     |   |
| 2         | Loading 2125232                                                                            |   |
| $\square$ | Starting at 0x308000                                                                       |   |
| 8         |                                                                                            |   |
| J.        | Adding 6492 symbols for standalone.                                                        | ľ |
| $\square$ |                                                                                            |   |
|           |                                                                                            |   |
|           | 111111111111111111111111111111111111111                                                    |   |
|           | 1 111111111111111111111111111111111111                                                     |   |
|           | 11 111111 111111 11111 1 11 1111                                                           |   |
|           |                                                                                            |   |
|           |                                                                                            |   |
|           | 1111111 11111 11111 11111 1111 1111 1111                                                   |   |
|           |                                                                                            |   |
|           | ]]]]]]]]]]]]]]]]]]]]]]] Development System                                                 |   |
|           | ]]]]]]]]]]]]]]]]]]]]]]]]]]]] VxWorks 6.7                                                   |   |
|           | ]]]]]]]]]]]]]]]]]]]]]]]]] KERNEL: WIND version 2.12                                        |   |
|           | iiiiiiiiiiiiiiiiiiiiiiiiiiiiiiiiiiiiii                                                     |   |
|           | CPU: PC PENTIUM3. Processor #0.<br>Memory Size: 0x76fa000. BSP version 2.0/10.             |   |
|           | Created: Aug 18 2010, 10:02:47                                                             |   |
|           | ED&R Policy Mode: Deployed<br>WDB Comm Tvpe: WDB COMM END                                  |   |
|           | WDB: Ready.                                                                                |   |
|           |                                                                                            |   |
|           |                                                                                            |   |

http://

- -💇 Error Log 🖉 Tasks 💭 Terminal 1 🙁 🔪 Problems) 🔲 Properties) 📟 Build Console) 📮 Console Serial: (COM4, 9600, 8, 1, None, None - CONNECTED) N N 🗖 🖬 🖓 -📑 = 💥 ^ 

 11
 11
 111

 11
 111
 111

 111
 111
 111

 111
 111
 111

 111
 111
 111

 111
 111
 111

 111
 111
 111

 111
 111
 111

 111
 111
 111

 111
 111
 111

 111
 111
 111

 111
 111
 111

 111
 111
 111

 111
 111
 111

 111
 1111
 111

 11111111111 1111 111111111 (R) 1 11111111 111111 11 111 11111 
 101
 11
 101
 11
 101
 101
 101
 101
 101
 101
 101
 101
 101
 101
 101
 101
 101
 101
 101
 101
 101
 101
 101
 101
 101
 101
 101
 101
 101
 101
 101
 101
 101
 101
 101
 101
 101
 101
 101
 101
 101
 101
 101
 101
 101
 101
 101
 101
 101
 101
 101
 101
 101
 101
 101
 101
 101
 101
 101
 101
 101
 101
 101
 101
 101
 101
 101
 101
 101
 101
 101
 101
 101
 101
 101
 101
 101
 101
 101
 101
 101
 101
 101
 101
 101
 101
 101
 101
 101
 101
 101
 101
 101
 101
 101
 101
 101 1111 1111 11111 1111 111111 1111 1111 1111 1111111 1111 1 11111 1 111 111 111 1111 11111111 1111 111 1111111 1 1111111 1111 1111 1111 1111 Development System VxWorks 6.7 KERNEL: WIND version 2.12 Copyright Wind River Systems, Inc., 1984-2008 CPU: PC PENTIUM3. Processor #0. Memory Size: 0x76fa000. BSP version 2.0/10. Created: Aug 18 2010, 10:02:47 ED&R Policy Mode: Deployed WDB Comm Type: WDB COMM END WDB: Ready. 😒 北南南北 -> 对于 vxWorks 6.9 <u> 1997 - 1997 - 1997 - 1997 - 1997 - 1997 - 1997 - 1997 - 1997 - 1997 - 1997 - 1997 - 1997 - 1997 - 1997 - 1997</u> נננו נו 🖓 נואר מאוננונ נננוננ נ נככב כב בכב בב בכב בכב בכבכבכב ב<mark>ת במת</mark> ב**את** ב בכבב בכב 10000 THE THE COULDE COULD THE COULD THE COULD נככב בכבכבכב בכב בכב בכבב בכבכב ב בכבכב לבכבר לבכבר נככב בכבב בכבב בכב בכבב בכב ב בכבבב ב בכבבב ב בכבר ]]]]]]]]]]]]]]]]]]]]]]]]]]]]]VxWorks 6.9 []]]]]]]]]]]]]]]]]]]]]]]] KERNEL: WIND version 2.13 [[]]]]]]]]]]]]]]]]]]]]]]]]]] Copyright Wind River Systems, Inc., 1984-2011 CPU: PC PENTIUM4. Processor #0.

Memory Size: 0x3fefa000 (~1022Mb). BSP version 6.9/0. Created: Jul 29 2012, 16:16:44 ED&R Policy Mode: Deployed WDB Comm Type: WDB\_COMM\_END  $\rightarrow$  devs drv name 0/null 1 /tyCo/0 1/tyCo/12 /aioPipe/0x45d6d60 3 /ata00:1 8 host: 9/vio value = 25 = 0x19

, while here -> ataShow device type : ATA/ATAPI-1 ATA device XBD device t: 0x1drive type : Direct-access device removable media: NO intCount =254 intStatus =0x58 ataTypes cylinders =1966 heads =16 sectorsTrack =63 bytesSector =512 precomp =0xff ataParams cylinders =1966 heads  $\leq 16$ config = 0x44a specConfig = 0x0sectorsTrack =63 serial number =TSS25015070703205651 rev =20070312 model =CF 1GB capacity =0x000001e3d20 sectors multiSecs =0x8001 capability =0x300 valid =0x3 curr-cyl =1966curr-head =16 curr-sector =63 capacity0 = 0x3d20 capacity1 = 0x30multiSet =0x100 sectors0 =0x3d20 sectors1 =0x1e singleDma =0x0 multiDma =0x407 advancedPio =0x3 cycleDma =120 cycleMulti =120 cyclePio-wo =120 cyclePio-w =120 Capability MULTI: TRUE, IORDY: FALSE, DMA: TRUE, LBA: TRUE multiSectors =0x1 pioMode =0x2

KS.net

singleDma =0x0 multiDma =0x2 ultraDma =0xff Configuration rwMode =PIO\_W\_2 rwBits =16BITS value = 0 = 0x0 -> ls "/ata00:1" /ata00:1/vxWorks /ata00:1/BOOTROM.SYS value = 0 = 0x0

->ioHelp

cd "path" Set current working path pwd Print working path ls ["wpat"[,long]] List contents of directory ll ["wpat"] List contents of directory - long format lsr ["wpat"[,long]] Recursive list of directory contents llr ["wpat"] Recursive detailed list of directory rename "old", "new" Change name of file copy ["in"][,"out"] Copy in file to out file (0 = std in/out) cp "wpat", "dst" Copy many files to another dir xcopy "wpat", "dst" Recursively copy files mv "wpat","dst" Move files into another director xdelete "wpat" Delete a file, wildcard list or tree attrib "path", "attr" Modify file attributes xattrib "wpat", "attr" Recursively modify file attributes chkdsk "device", L, V Consistency check DOS file system dosfsDiskFormat "device" DOSFS file system format. hrfsDiskFormat "device", N HRFS file system format. commit "device" Commit current transaction

## 9. 连接 Target Server

| Application Development - hello_Vx                                                        | Wo  | rks/hel          | lo.c -         | Wind R               | iver Wo        | rkbench      |
|-------------------------------------------------------------------------------------------|-----|------------------|----------------|----------------------|----------------|--------------|
| <u>F</u> ile <u>E</u> dit Refac <u>t</u> or <u>N</u> avigate Se <u>a</u> rch <u>P</u> roj | ect | Target           | <u>R</u> un    | Ana <u>l</u> yze     | <u>W</u> indow | <u>H</u> elp |
|                                                                                           | > - | 🧊 New            | ' Rema         | ite Registry         | /              | 1 🔊 🖉        |
| i 🖹 🦏 🖛 🗠 🅸 i 🐳 i 🗤 i 🖗 🔹 🖗                                                               | •   | 🚅 New            | ' <u>C</u> onn | ection               |                |              |
| 陷 Project Expl 🛛 📄 File Navigat 🖵 🗖                                                       | c   | 💊 Laur           | nch De         | fault Regis          | try            |              |
| E 🔄 🔛 🖉 - 🏹                                                                               |     | Nº C <u>o</u> ni | nect           |                      |                | example '    |
| dellCpi                                                                                   |     | 🞝 D <u>i</u> sc  | onnect         | t                    |                |              |
| dellCpi_elt                                                                               |     | Boci             | at conr        | norted Tar           | not            | ver Syste    |
| 😑 😅 hello_VxWorks (Wind River VxWorks 6,                                                  |     | Kill -           | Fordot         | Coruor               | ger            |              |
| 😨 🏭 Build Targets (SIMNTdiab - debug)                                                     |     | Chai             | rarget<br>Tora | oerver<br>of Convord |                |              |
| 🛛 🍲 Wind River Launches                                                                   |     | 500              | w Tary         | et Server t          | _09            |              |
| 🗈 📸 Includes                                                                              |     | <b>⇒i</b> Host   | Shell          |                      | 16-3.          |              |
| l lello,c                                                                                 |     | ai Attar         | h Hoe          | t Shell              | YO :           | 化前角化         |
| 📔 🔄 📄 sample.txt                                                                          |     | 海~ Allal         |                | Conell               |                |              |

| 🛿 New Connection                                                                                                    |  |
|----------------------------------------------------------------------------------------------------|--|
| Select Remote System Type                                                                                                    |  |
|                                                                                                    |  |
| System type:                                                                                                    |  |
| type filter text                                                                                                    |  |
| General<br>VxWorks 6,x<br>Wind River VxWorks 6,x Core Dump Connection<br>Wind River VxWorks 6,x Simulator Connection<br>Wind River VxWorks 6,x Target Server Connection |  |
|                                                                                                    |  |
|                                                                                                    |  |
| Ktles./                                                                                                    |  |

## https://www.vxworks.net

#### VxWorks 俱乐部

| New Connection                                                     |                                              |                       |
|--------------------------------------------------------------------|----------------------------------------------|-----------------------|
| Target Server Options<br>Review and customize the target server op | otions.                                      |                       |
| Backend settings                                                   |                                              |                       |
| Backend: wdbrpc                                                    | Processor: (default from target)             | Select,               |
| Target name / IP address: 192,168,1,88                             | Checl                                        | k Port:               |
| Kernel image                                                       |                                              |                       |
| <ul> <li>File path from target (if available)</li> </ul>           |                                              |                       |
| O File:                                                            |                                              | Browse                |
| Bypass checksum comparison                                         |                                              |                       |
| Advanced target server options                                     |                                              |                       |
| Verbose target server output                                       |                                              |                       |
| Options: -R C:/WindRiver/WB31_VxWork                               | s -RW -Bt J -A                               | Edit                  |
| tgtsvr -V -R C:/WindRiver/WB31_VxWorks                             | -RW -Bt 3 -A 192,168,1,88                    | <ul> <li>▲</li> </ul> |
| 0                                                                  | < <u>B</u> ack <u>N</u> ext > <u>F</u> inish |                       |
| http://w                                                           |                                              |                       |

| Starget Connection                                                                                                    |
|----------------------------------------------------------------------------------------------------|
| Target Server Options<br>Review and customize the target server options,                                                                                                    |
| Name VxWorks6x_192,168,1,88 Shared:                                                                                                    |
| Associated target platform: Wind River VxWorks 6,7                                                                                                    |
| Target Server Options       Object Path Mappings       Target State Refresh       Debug Options         Backend settings         Backend:       wdbrpc       Processor:       (default from targ       Select,         Target name / IP address:       192,168,1,88       Check,       Port:                                |
| Kernel image         ○ File path from target (if available)         ● File:       ndRiver₩WB31_VxWorks₩vt82c693_rt18139₩default₩vxWorks ▼         Bypass checksum comparison         Advanced target server options         ✓ Verbose target server output         Ontions:       -B C:/WindBiver/WB31_VxWorks -BW -Bt 3 -A |
| Command Line:                                                                                                    |
| tgtsvr -V -R C:/WindRiver/WB31_VxWorks -RW -Bt 3 -c<br>C:\WindRiver\WB31_VxWorks\Vt82c693_rtl8139\U22694default\VxWorks -A 192,168,1,88                                                                                                    |
| の         OK         SCOMBRIN                                                                                                    |
| KCK                                                                                                    |

| 🎦 Project Explorer 🛛 📄 File Navigator                                                                                                    | New                                                                                                    | •           |
|----------------------------------------------------------------------------------------------------|----------------------------------------------------------------------------------------------------|-------------|
|                                                                                                    | Go Into                                                                                                 |             |
| en ellCpi                                                                                                    |                                                                                                    | +           |
| dellCpi_elt     bello_VxWorks (Wind River VxWorks 6,7 Download     bello_VxWorks (SIMNTdiab - debug)     wind River Launches     model Includes     bello,c     semple tyt                                                                                                    | <ul> <li><u>Bun</u></li> <li><u>Debug</u></li> <li>Download</li> <li>Show in Table</li> </ul>           | )<br>)<br>) |
| e pcPentium3                                                                                                    | si neiresn                                                                                              | 10          |
| pcPentium3_rlt8139                                                                                                    | 🏥 Rena <u>m</u> e                                                                                       | F2          |
| 💼 🥵 vt82c693 (Wind River VxWorks 6,7 Boot Loader / B                                                                                                    | 💢 D <u>e</u> lete                                                                                       | Delete      |
| Here vozcoss_niorss (white niver vxworks 6,7 image Pr                                                                                                    | <u>R</u> eset connected Target<br>Kill Target Server<br>Show Target Server Log<br>T <u>a</u> rget Tools | •           |
|                                                                                                    | № Connect 'VxWorks6x_192, 168, 1, 88'                                                                   |             |
|                                                                                                    | 😽 Disconnect "VxWorks6x_192,168,1,88"                                                                   |             |
| 📕 Remote Systems 🕱 🛛 🙀 Kernel Objects                                                                                                    | R System Viewer Configuration                                                                           |             |
|                                                                                                    | M Triggering                                                                                            |             |
|                                                                                                    | Attach Code Coverage Analyzer                                                                           |             |
| 🖉 🚡 🚳 Wind River Registries                                                                                                    | Attach Memory Analyzer                                                                                  |             |
| 🗉 🐔 Local Files                                                                                                    | Attach Performance Profiler                                                                             |             |
|                                                                                                    | Bafrash Properties                                                                                      |             |
| Wind River VXWorks 5, ()                                                                                                    |                                                                                                    | 化南南北一       |
| Average Average Ave | <u>P</u> roperties                                                                                      | Alt+Enter   |

# 10. 创建并下载"Hello World"应用程序镜像

| <u>N</u> ew                                                                                                    | ۱.                         | Project                                                                                                    |         |
|----------------------------------------------------------------------------------------------------|----------------------------|----------------------------------------------------------------------------------------------------|---------|
| Open in <u>N</u> ew Window                                                                                                    | Ctrl+C<br>Ctrl+V<br>Delete | <ul> <li>Image: Build Target</li> <li>Image: File</li> <li>Image: File from Template</li> <li>Image: Folder</li> </ul>                                                                                                    |         |
| Rena <u>m</u> e<br>Mo <u>v</u> e<br>Attributes                                                                                            | F2                         | Wind River Workbench Project                                                                                                    |         |
| Import Export Open Workbench Development Shell                                                                                            |                            | Image Project         Image Project         Image Project <td< td=""><td></td></td<> |         |
| <ul> <li>Build Project</li> <li>Rebuild Project</li> <li>Build Options</li> </ul>                                                         | Ctrl+Shift+A               | S VxWorks Shared Library Project VxWorks Source Build (Kernel Library) Project                                                                                                    |         |
| Retresh<br>Close Project<br>Close <u>Unrelated</u> Projects<br>Project References                                                         | F5                         | Native Application Project     Example                                                                                                    |         |
| Debug VxWorks Kernel Task     ☆ Debug VxWorks Kernel Task     ぜ Download VxWorks Kernel Task                                              |                            | <u> ⊡° O</u> ther                                                                                                    | Ctrl+N  |
| Validate<br>▶ Bun As<br>▶ Debug As<br>♥ Download<br>Tgam<br>Comp <u>a</u> re With<br>Restore from Local Histor <u>y</u><br><u>S</u> ource |                            |                                                                                                    | ✓ ● ✓   |
| P <u>r</u> operties                                                                                                    | Alt+Enter                  | & 北                                                                                                    | 翦南北     |
| Index                                                                                                    | •                          |                                                                                                    | 20 Vi - |

| 🔇 New Example                                                                                                    |                                              |  |
|----------------------------------------------------------------------------------------------------|----------------------------------------------|--|
| Select a wizard<br>Creates a new VxWorks downloadable kernel mod                                                                                                    | ule sample project                           |  |
| Wizards:         type filter text         Image: Status of the state of the state of the s | ample Project<br>nple Project<br>ct          |  |
| Show All Wizards,                                                                                                    |                                              |  |
| 0                                                                                                    | < <u>B</u> ack <u>N</u> ext > <u>F</u> inish |  |
|                                                                                                    |                                              |  |

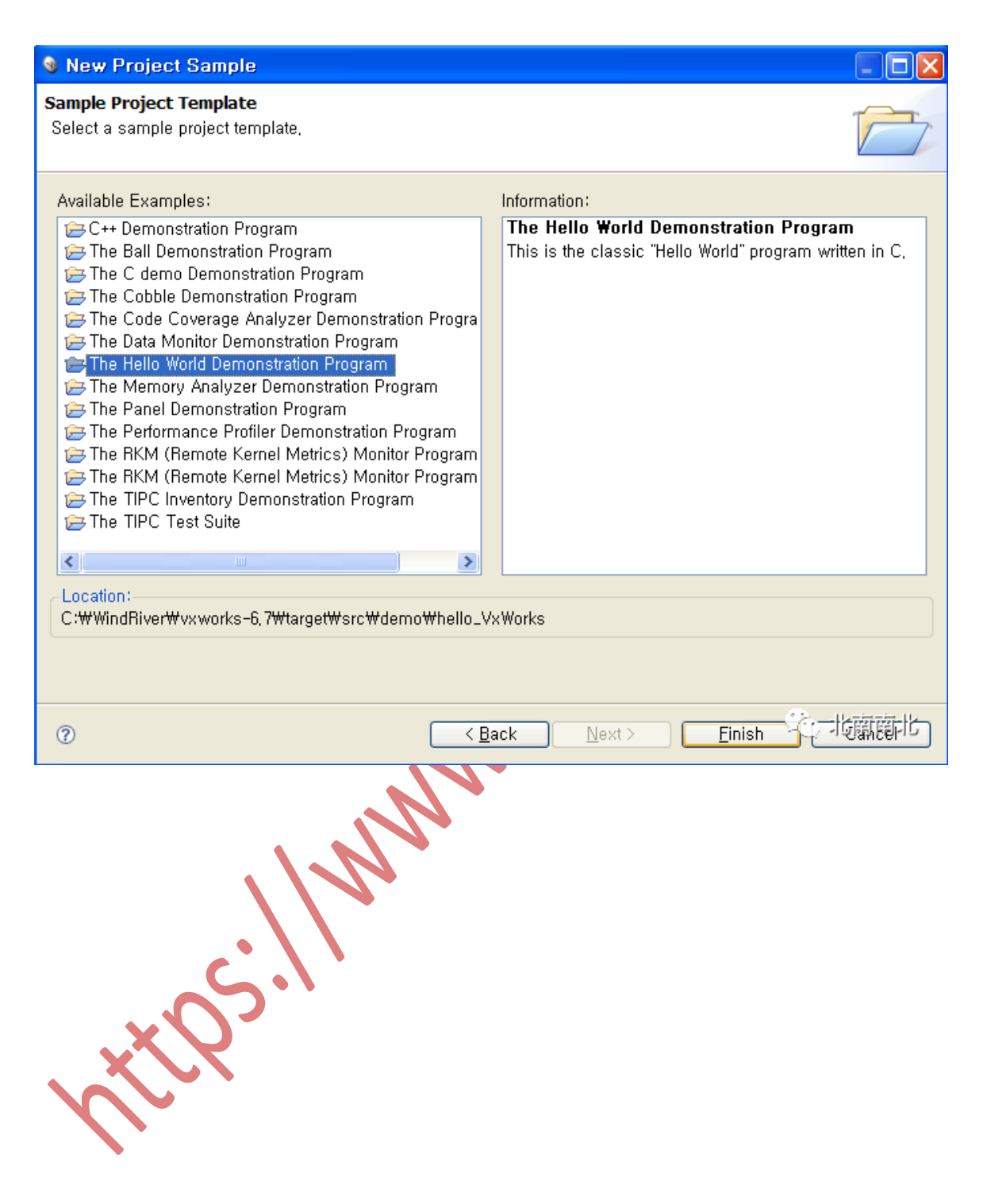

```
🖻 hello,c 🙁
                                                             /* hello.c - hello world example */
  /* Copyright 2004 Wind River Systems, Inc. */
  /*
  modification history
  01a,07oct04,f_b added
  */
  #include <stdio.h>
  int main(void)
  Ł
     printf("Hello World!\n");
     return 0;
  }
                                                     いた 北南南北
  <
```

11. 在 WorkBench 3.3 中进行"Hello World"应用程序的源代码级 调试

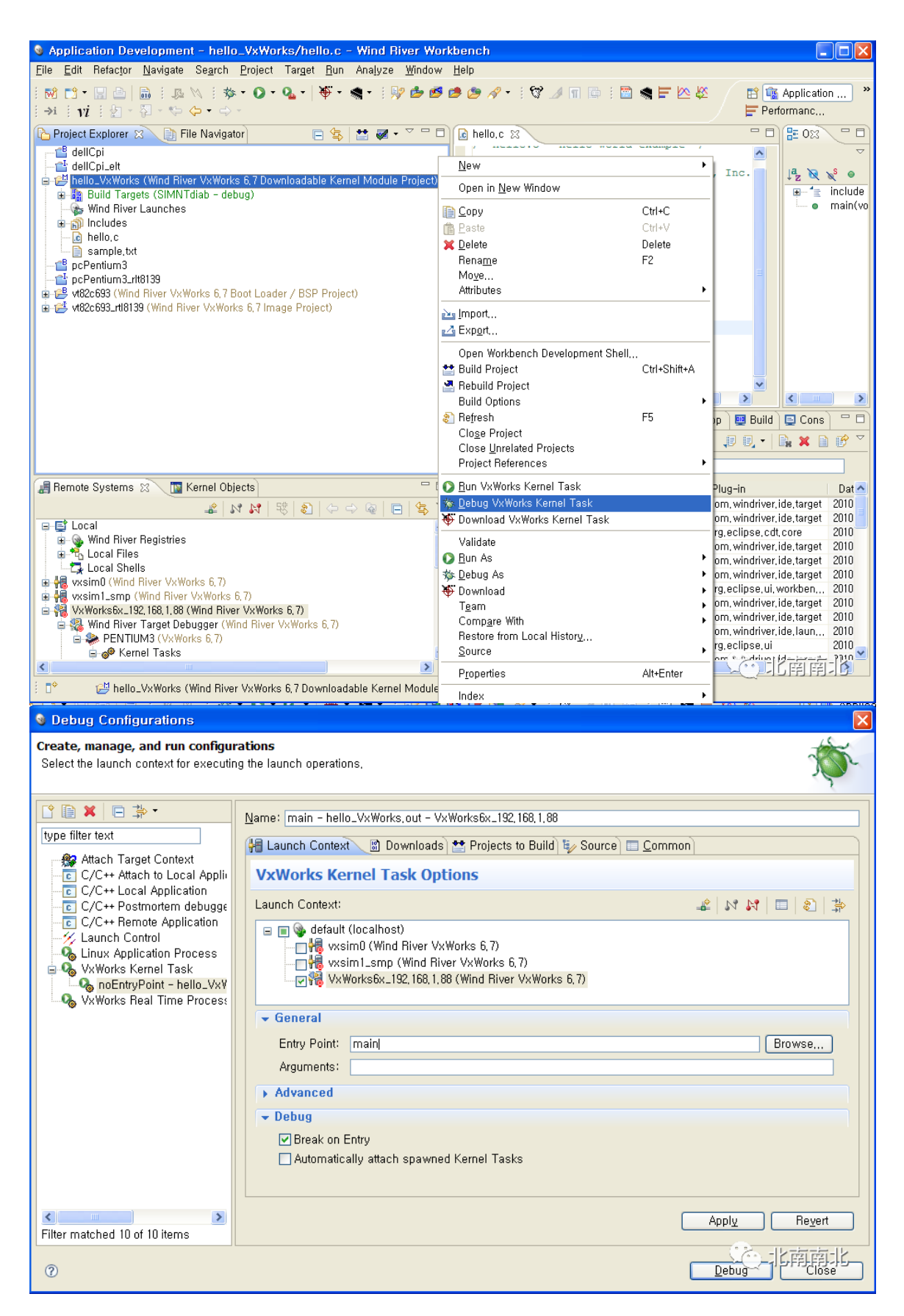

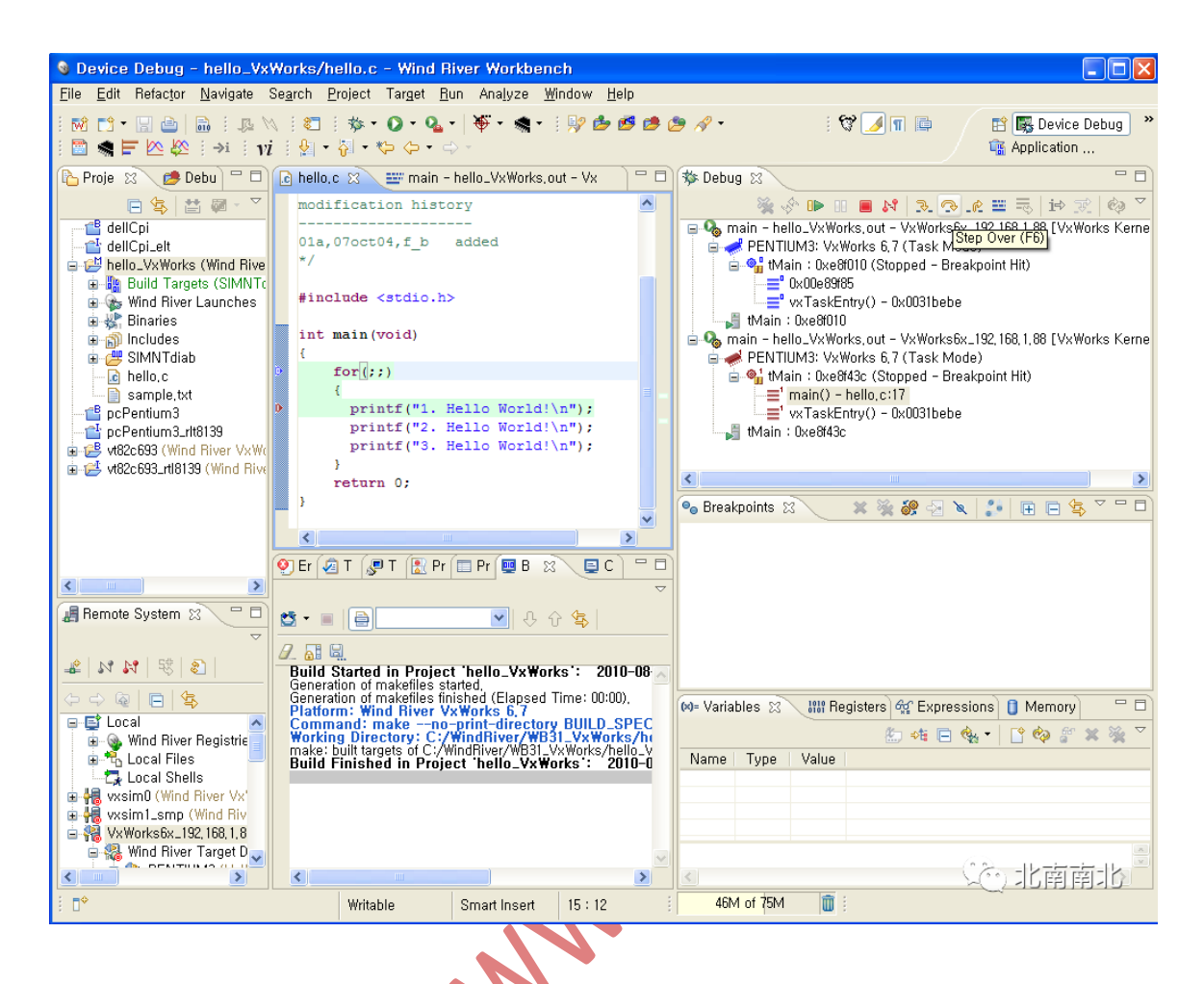

12. 将 vxWorks 内核镜像部署到 CF 卡上并启动

将生成的 vxWorks 文件复制到 CF 卡中,并修改启动参数

3

```
👰 Error Log 🖉 Tasks 🔎 Terminal 1 🕱 🛛 🔝 Problems) 🔲 Properties) 💷 Build Console) 📮 Console)
                                                                               Serial: (COM4, 9600, 8, 1, None, None - CONNECTED)
                                                           88 💦 🧰 🏣 🖉 - 🖬 - 💥
Copyright 1984-2008 Wind River Systems, Inc.
                                                                                  ^
CPU: PC PENTIUM3
Version: VxWorks 6.7
BSP version: 2.0/10
Creation date: Aug 19 2010, 13:03:05
Press any key to stop auto-boot...
 7
[VxWorks Boot]: p
boot device : ata=0,0
unit number : 0
processor number : 0
host name : host
file name : /atag
                    : /ata0a/vxWorks
inet on ethernet (e) : 192.168.1.88
                 : 192.168.1.102
host inet (h)
gateway inet (g)
                    : 192.168.1.1
user (u)
                    : VX
ftp password (pw) : vx
target name (tn) : x86v67
                                                                     😳 北南南北
[VxWorks Boot]:
输入@从 CF 卡引导并启动 vxWorks
[VxWorks Boot]: @
```